3

# ハードウェアについて

本章では、各ハードウェアについて説明します。 注意事項を守り、正しく取り扱ってください。

| 1  | 周辺機器の取り付けについて | 9   | 94 |
|----|---------------|-----|----|
| 2  | セレクタブル機器の差し替え | 9   | 95 |
| 3  | CD-ROM 装置     | 1 ( | 01 |
| 4  | フロッピーディスク装置   | 1 ( | 05 |
| 5  | ハードディスク装置     | 1   | 10 |
| 6  | PC カード        | 1   | 11 |
| 7  | 増設メモリ         | 1   | 16 |
| 8  | LAN の接続       | 1   | 20 |
| 9  | USB 機器の接続     | 1 : | 29 |
| 10 | マイク(別売り)の接続   | 1:  | 30 |
| 11 | ヘッドホン(別売り)の接続 | 1;  | 31 |

# 周辺機器の取り付けについて

本章で説明していない周辺機器については、それぞれの周辺機器に付属の説明書をご覧 ください。

取り付け / 取りはずしの方法は周辺機器によって違います。各項を読んでから作業をしてください。

- 注 意 ・Windows 95 / NTを使用している場合は、付属のキーボード、マウス以外のUSB 機器は、使用できません。
  - ・パソコンが動作中に着脱することが認められていない周辺機器を接続する場合は、 必ず電源を切り、電源コードのプラグを抜いてから作業を行なってください。

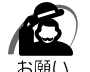

- ・適切な温度範囲内、湿度範囲内であっても、結露しないように急激な温度変化を与えないでください。冬場は特に注意してください。
  - ・湿度やホコリが少なく、直射日光のあたらない場所で作業をしてください。
  - ・静電気が発生しやすい環境では作業をしないでください。
  - ・作業時に使用するドライバは、ネジの形、大きさに合ったものを使用してください。
  - ・本製品を改造すると、保証やその他のサポートは受けられません。

## 🌑 パソコン本体へのケーブルの接続

次の点に注意して、接続してください。

コネクタの上下をあわせる

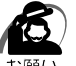

ケーブルなどを接続するときは、コネクタの形状に注意して正しく差し込んでください。コネクタに無理な力が加わるとピンが折れたり、曲がったりします。

周辺機器を使用するときは、このほかに作業が必要なことがあります。また、その必要 な作業は、使用するシステムで異なることがあります。それぞれの周辺機器に付属の説 明書をご覧ください。

## 🌑 プリンタの接続

Windows 98 / 2000 でパソコン本体にプリンタを接続する場合は、USB に対応し たプリンタを USB コネクタに接続してください。

Windows 95 / NT で使用する場合および USB に対応していないプリンタを使用する 場合は、LAN 回線を利用してください。

# セレクタブル機器の差し替え

セレクタブルベイには、次にあげる機器を内蔵することができます。

- ・CD-ROM 装置
- ・フロッピーディスク装置

・セカンドハードディスク装置(別売り)

ご購入のモデルにより、CD-ROM 装置またはフロッピーディスク装置が内蔵されている場合があります。

イラストはCD-ROM 装置内蔵モデルです。

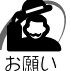

・Windows NT 4.0 上でパソコンの電源を入れたままセレクタブルベイ機器の取り付け/取りはずしを行う場合には、「東芝セレクタブルベイサービス for Windows NT 4.0」をインストールする必要があります。本ユーティリティをインストールしないで、パソコンの電源を入れたままセレクタブルベイ機器の取り付け/取りはずしを行うと、データが失われることがあります。

## 🌑 セレクタブル機器の差し替え

「東芝セレクタブルベイ・ユーティリティ」や「東芝セレクタブルベイサービス for Windows NT 4.0」を利用すると、電源を入れたままセレクタブルベイ機器の取り付 け / 取りはずしをすることができます。

Windows 2000 の場合、これらのユーティリティはありませんが、電源を入れたまま セレクタブル機器の取り付け / 取りはずしをすることができます。

☞「本節 セレクタブル機器の差し替え (Windows 2000)」

「東芝セレクタブルベイ・ユーティリティ」は、本製品の Windows 98 / 95 モデルに は出荷時にインストールされています。アンインストールした場合は、次の手順でセレ クタブル機器の取り付け / 取りはずしを行なってください。

「東芝セレクタブルベイサービス for Windows NT 4.0」を Windows NT モデルにイ ンストールすると、電源を入れたままセレクタブル機器の取り付け / 取りはずしをする ことができます。

「東芝セレクタブルベイ・ユーティリティ」を使った差し替え

☆「本節 東芝セレクタブルベイ・ユーティリティ (Windows 98 / 95)
 」

広「本節 東芝セレクタブルベイサービス for Windows NT 4.0」

インストールしない場合は次の手順でセレクタブルベイの取り付け / 取りはずしを行 なってください。

- 1 データを保存し、アプリケーションを終了する
- 2 パソコン本体の電源を切り、Power 
  □ LED が消灯していることを確認する
  ③ 電源の切り方について □ 2章 3 電源を切る」
- 3 パソコン本体から AC アダプタと周辺機器のケーブルをはずす

3

音

ハードウェアについて

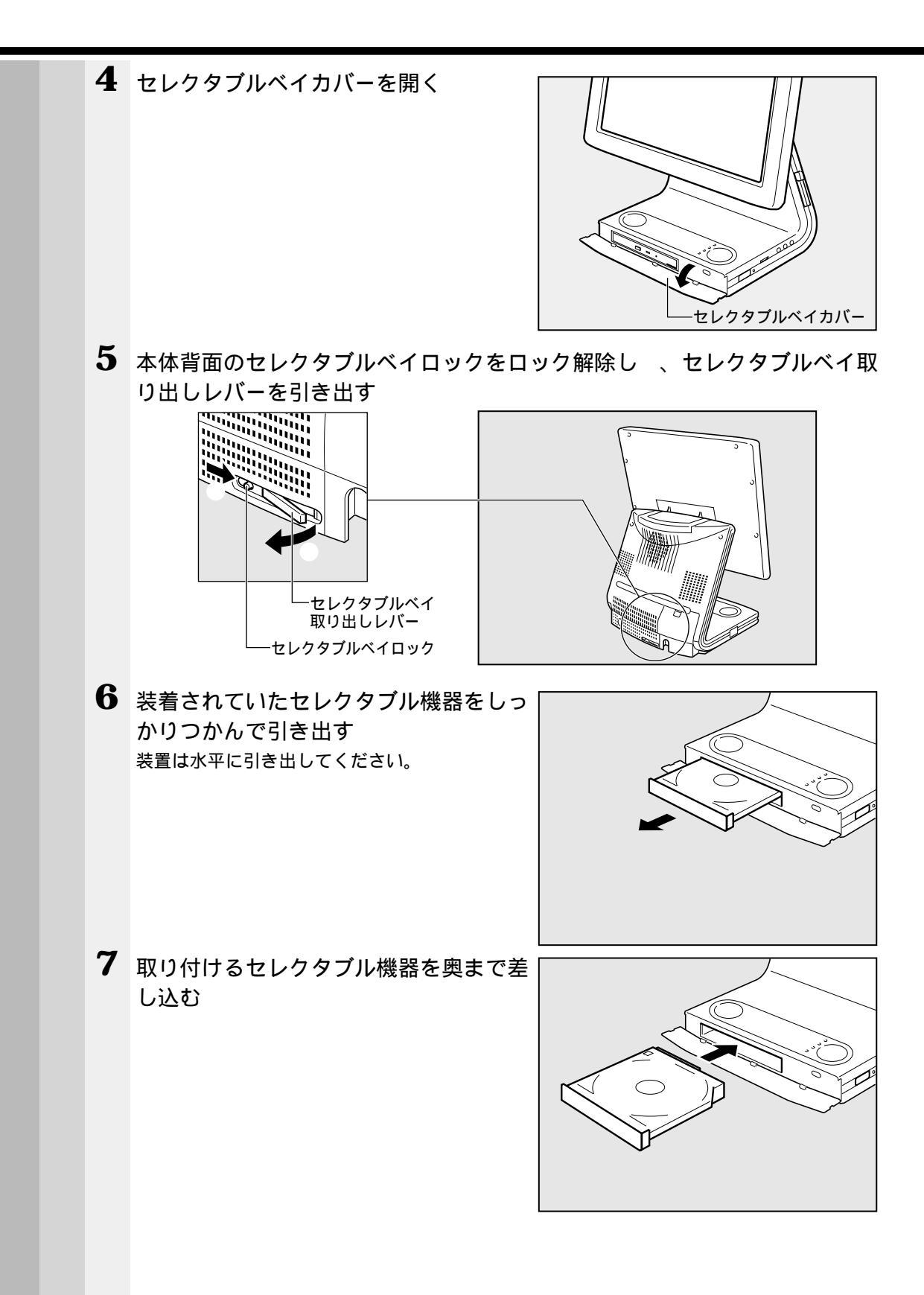

|          | 8 | セレクタブルベイロックをロック位置にする                                                         |
|----------|---|------------------------------------------------------------------------------|
|          |   |                                                                              |
|          | 9 | セレクタブルベイカバーを閉じる                                                              |
| <u> </u> | 東 | をセレクタブルベイ・ユーティリティ (Windows 98 / 95)                                          |
|          |   | パソコン本体の電源を入れたまま、セレクタブル機器の取り付け/取りはすしを可能に<br>するユーティリティです。工場出荷時にインストールされています。   |
| (        |   | 注意 ・省電力モード中には、セレクタブルベイ機器の取り付け/取りはずしを行わないでく<br>ださい。パソコン本体、および機器がこわれるおそれがあります。 |
|          |   | ・セレクタブルベイに装着している機器が最優先起動装置に設定されている場合、その装置を<br>取りはずそうとすると、警告のウィンドウが表示されます。    |
|          |   | 東芝セレクタブルベイ・ユーティリティを使用してセレクタブル機器の取り付け / 取り<br>はずしをするには、次の手順で操作します。            |
|          | 1 | アプリケーションを終了する                                                                |
|          | 2 | HDD 🝚 LED、Selectable-Bay 🛄 LED、フロッピ - ディスク装置の<br>LED が消灯していることを確認する          |
|          | 3 | セレクタブルベイロックを解除する<br>確認のメッセージが表示されます。                                         |
|          |   | セレウタフルへイからの取り出し<br>セレクタフルへイからデバイスを取り出すために、「OK」をクリックしてください。                   |
|          |   |                                                                              |
|          | 4 |                                                                              |
|          |   | セレクタフィルヘイから安全にデバイスを取り出すことができます。                                              |
|          |   | <u> </u>                                                                     |

|   | 5        | [OK] ボタンを押す                                                                |
|---|----------|----------------------------------------------------------------------------|
|   | 6        | セレクタブル機器を取り出す                                                              |
|   | 7        | 取り付けるセレクタブル機器を奥まで差し込む                                                      |
|   | 8        | セレクタブルベイロックをロック位置にする                                                       |
|   |          | 確認のメッセージが画面に表示されます。                                                        |
|   |          | セレウタブルヘンイにデンバイスを挿入する                                                       |
|   |          | セレクタフドルベイにテジバイスを挿入するために「OK」ボタンをクリックして下さい。                                  |
|   |          |                                                                            |
|   | 9        |                                                                            |
|   | U        | セレクタブル機器の差し替えが終了しました。                                                      |
|   |          | ・東芝セレクタブルベイ・ユーティリティは手順2の代わりに[コントロールパネル]の[東                                 |
|   |          | メモ 芝セレクタブルベイのプロパティ]の[状態]タブで[取り付け]をクリックする方法や、                               |
|   |          | ダスクハーにのる[東之ゼレクダブルヘイ]アイコブをクリックし、[ゼレクダブルヘイから<br>デバイスを取り出す]をクリックする方法でも使用できます。 |
|   |          |                                                                            |
|   | セ        | <b>レクタブル機器の差し替え(</b> Windows 2000 <b>)</b>                                 |
|   |          | パソコン本体の電源を入れたまま、セレクタブルベイ機器の取り付け / 取りはずしをす                                  |
|   |          |                                                                            |
| ( | <u> </u> | 注意 ・省電力モード中には、セレクタフルベイ機器の取り付け/取りはすしを行わないでく ださい。パソコン本体、および機器がこわれるおそれがあります。  |
|   |          |                                                                            |
|   |          | アプリケーションを終了する                                                              |
|   | Z        | HDD                                                                        |
|   | 2        |                                                                            |
|   | J        | ビレクタフルヘイロックを 解除する<br>処理中のメッセージが表示されます。                                     |
|   |          |                                                                            |
|   |          | セレンタブルヘイのデバイスが停止するまで、<br>デバイスを取り外さないでください。                                 |
|   |          | <br>しばらくすると、セレクタブル機器が安全に取り出せることを知らせるメッセージに変わり                              |
|   |          | ます。                                                                        |
|   |          | セレクタブルベイ サービス 王                                                            |
|   |          | デバイスを取り出しても安全です。                                                           |
|   |          |                                                                            |
|   |          | <u>ОК</u>                                                                  |
|   |          |                                                                            |

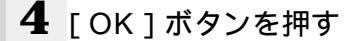

5 セレクタブル機器を取り出す

6 取り付けるセレクタブル機器を奥まで差し込む

7 セレクタブルベイロックをロック位置にする [マイコンピュータ]などで、取り付けたセレクタブル機器のアイコンが表示されていることを 確認してください。アイコンが表示されるとセレクタブル機器が使用できるようになります。

・ハードディスク装置、または CD-ROM 装置は、取り付けたときアイコンが表示されます。 メモー・フロッピーディスク装置は、接続していなくてもアイコンは表示されたままです。

・ハードディスク装置、または CD-ROM 装置の取りはずしは、タスクバーにある[ハード ウェアの取り外しまたは取り出し]アイコンを右クリックし、表示されるメニューの[ハー ドウェアを取り外すかまたは取り出す]ボタンをクリックする方法でも行えます。

## 東芝セレクタブルベイサービス for Windows NT 4.0

このユーティリティをインストールすると、Windows NTを使用している場合に、パ ソコン本体の電源を入れたままでのセレクタブル機器の取り付け/取りはずしが可能に なります。インストール/アンインストールの方法については、アプリケーション CD のWinNT4¥Softwares¥Tsbsrv にある readme.txt を参照してください。

注意 ・省電力モード中には、セレクタブルベイ機器の取り付け/取りはずしを行わないでく ださい。パソコン本体、および機器がこわれるおそれがあります。

東芝セレクタブルベイサービス for Windows NT 4.0 を使用してセレクタブル機器の 取り付け / 取りはずしをするには、次の手順で操作します。

- 1 アプリケーションを終了する
- 3 セレクタブルベイロックを解除する 確認のメッセージが表示されます。

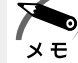

・取り付けられていたセレクタブル機器がハードディスク装置、あるいは、CD-ROM 装置のと
 き、確認のメッセージが表示されます。それ以外のセレクタブル機器の場合は、手順6の操作に進んでください。

4 [OK]ボタンを押す

セレクタブル機器が安全に取り出せることを確認するメッセージが表示されます。

- 5 [OK]ボタンを押す
- 6 セレクタブル機器を取り出す
- 7 取り付けるセレクタブル機器を奥まで差し込む

**3**章

ハードウェアについて

8 セレクタブルベイロックをロック位置にする 「マイコンピュータ」などで、取り付けたセレクタブル機器のアイコンが表示されていることを 確認してください。アイコンが表示されるとセレクタブル機器が使用できるようになります。

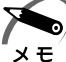

・ハードディスク装置、または CD-ROM 装置は、取り付けたときアイコンが表示されます。 フロッピーディスク装置は、接続していなくてもアイコンは表示されたままです。

・セレクタブル機器の取りはずしは、タスクバーにある[東芝セレクタブルベイサービス]ア イコンをクリックし、[セレクタブルベイからデバイスを取り出す]をクリックする方法でも 使用できます。

# ③ CD-ROM 装置

 ・CDR
 使用できるCDは、次の種類です(読み込みのみ可能です)。
 音楽用CD
 8cm、12cmの音楽用CDが聴けます。
 フォトCD
 CD-ROM
 使用するシステムに適合するISO 9660 フォーマットのものが使用できます。
 CD エクストラ
 CD-R
 CD-RW
 CD-ROMの使用について や「日常の取り扱い-コンパクトディスク」
 ・CD-R CD-RWは、メディアの特性や書き込み時の特性によって、読み込めない場合もあります。
 CD のセットと取り出し

### ご購入のモデルにより、セレクタブルベイに CD-ROM 装置が内蔵されている場合があ ります。ここではセレクタブルベイに内蔵の CD-ROM 装置での手順を説明します。

注 意 ・ディスクトレイ内のレンズに触れないでください。CD-ROM 装置の故障の原因 になります。

> Selectable-Bay LED およびディスクトレイ LED が点灯しているときは、CD-ROM 装置が動作しています。このときはイジェクトボタンを押さないでください。 CD または CD-ROM 装置の故障の原因となります。

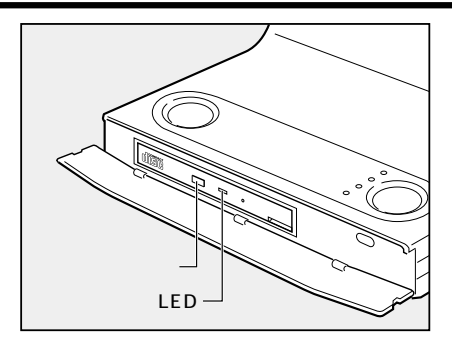

XŦ

- ・CD は、電源が入り、Selectable-Bay 🛄 LED が消灯しているときにセット / 取り出しが できます。
- ・次の場合は、ディスクトレイはイジェクトボタンを押しても出てこない、またはすぐには出てきません。
  - 電源を入れた直後
  - リセットした直後
  - ディスクトレイを閉じた直後
  - これらの場合には、ディスクトレイ LED の点滅が終了したことを確認してから、イジェクトボタンを押してください。
- ・Windows が起動したとき、Selectable-Bay LED が周期的に薄く点灯します。これは CD の自動挿入を検出しているためで、故障ではありません。

3 章

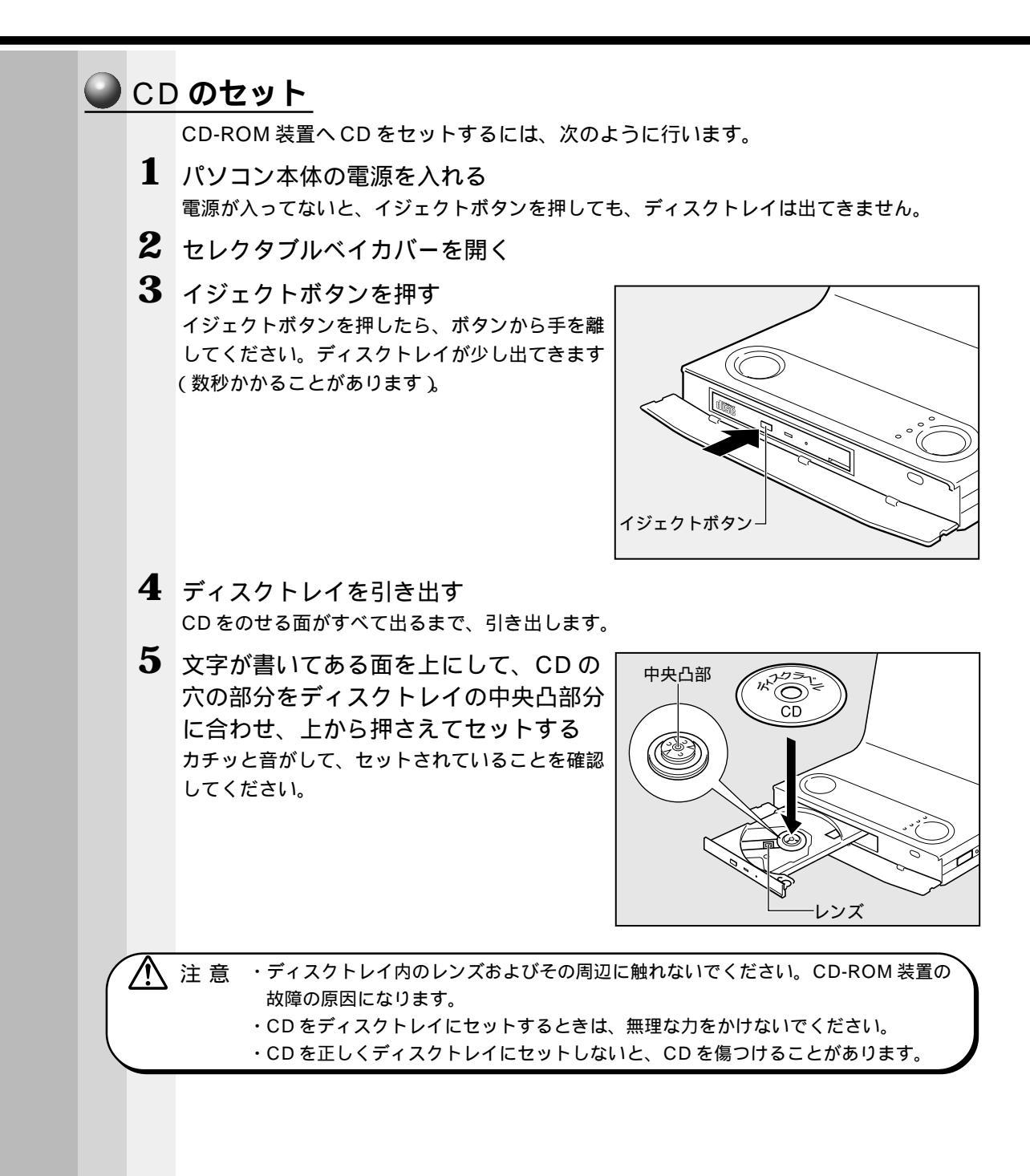

**3**章

ハードウェアについて

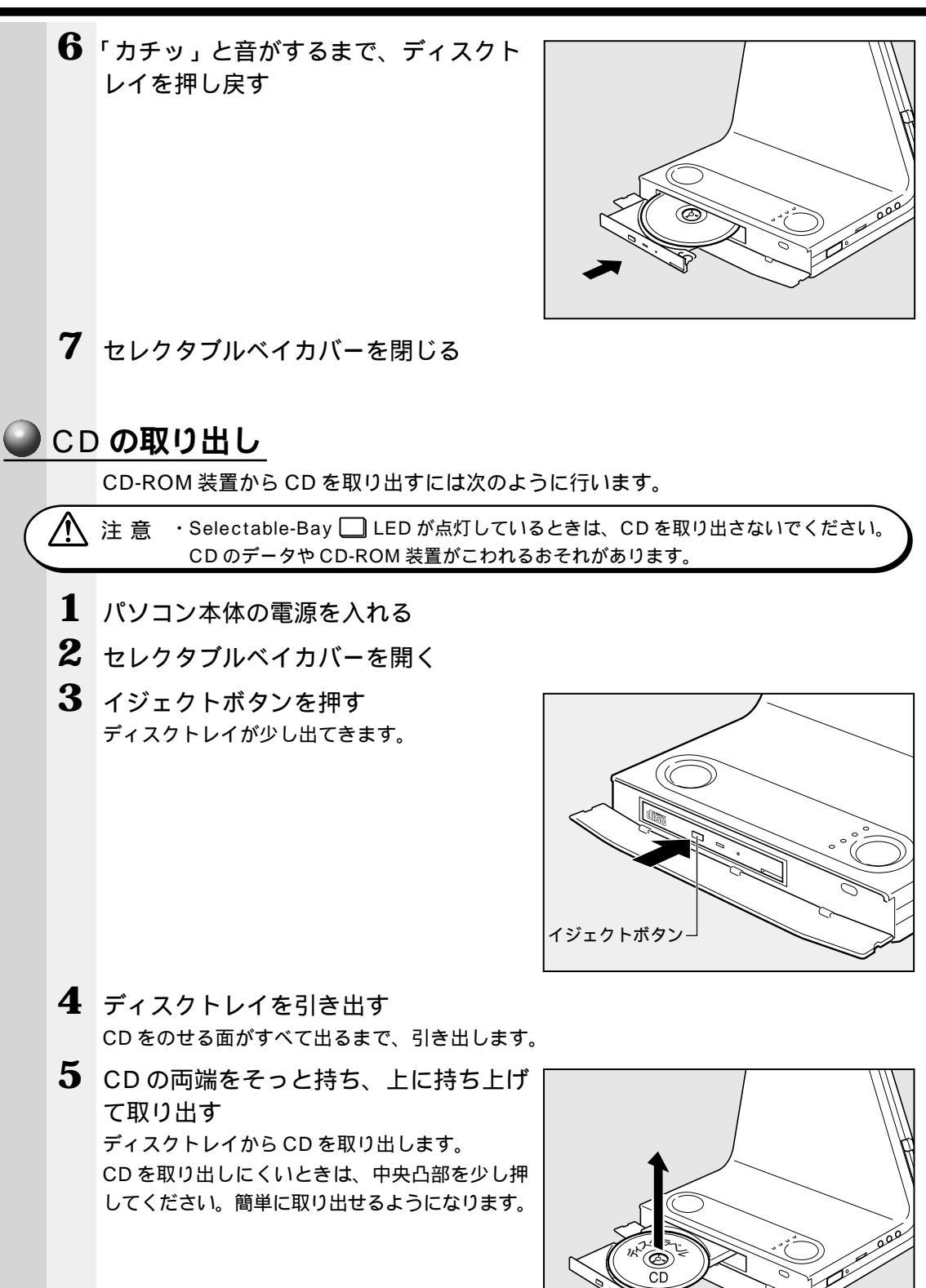

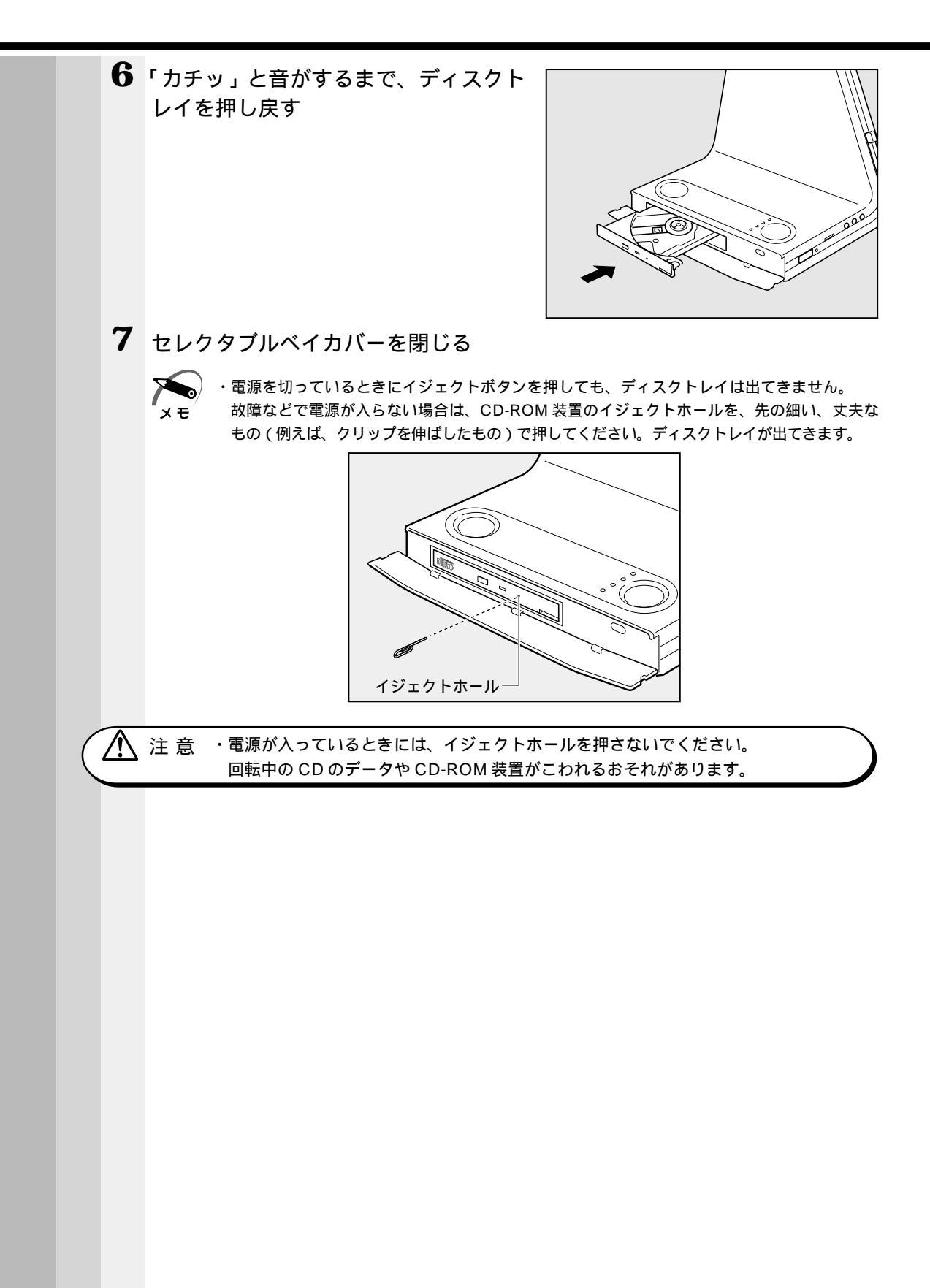

# ④ フロッピーディスク装置

次のフロッピーディスク装置が使用できます。

- ・FDD 接続コネクタ用フロッピーディスク装置(PA2669UJ)
- ・USBコネクタ用フロッピーディスク装置(PA2680U)
- ・セレクタブルベイ用フロッピーディスク装置(PVP131JA)

ご購入のモデルにより、標準でセレクタブルベイ用フロッピーディスク装置が内蔵されている場合があります。

☞「本章 2 セレクタブル機器の差し替え」

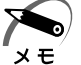

・USB コネクタ用フロッピーディスク装置は、Windows 95 / NT モデルでは使用できません。
 ・セレクタブルベイ用フロッピーディスク装置と FDD 接続コネクタ用フロッピーディスク装置は、同時使用はできません。

# 1 フロッピーディスク

フロッピーディスクは、ライトプロテクトタブを移動することにより、誤ってデータを 消したりしないようにすることができます。

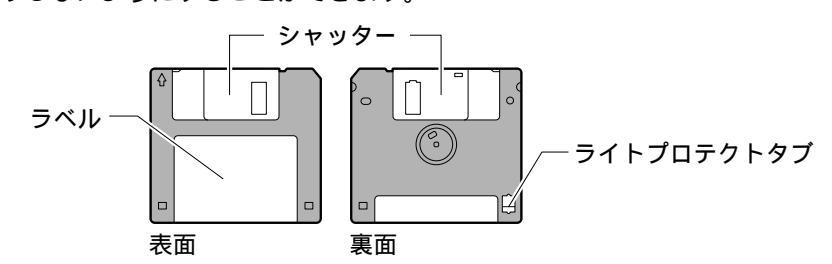

ライトプロテクトタブの状態で、次のようになります。

● ライトプロテクトタブの状態

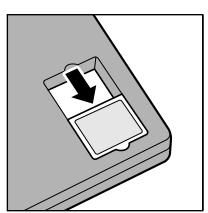

書き込み禁止状態 ライトプロテクトタブを「カチッ」と音がするまで移動させて、 穴が開いた状態にします。 この状態のフロッピーディスクには、データの書き込みはできま せん。 データの読み取りはできます。

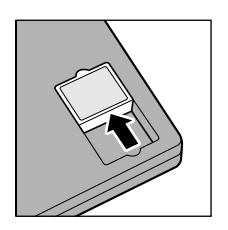

書き込み可能状態 ライトプロテクトタブを「カチッ」と音がするまで移動させて、 穴が閉じた状態にします。 この状態のフロッピーディスクには、データの書き込みも読み取 りもできます。

☞ フロッピーディスクの使用について ジ「日常の取り扱い-フロッピーディスク」

# 2 フロッピーディスクのセットと取り出し フロッピーディスクをフロッピーディスク装置に挿入することを「フロッピーディスク をセットする」といいます。 イラストはセレクタブルベイ用フロッピーディスク装置です。 フロッピーディスクのセット **1** フロッピーディスクの隅にかかれている 矢印の向きに合わせて挿入する 「カチッ」と音がするまで挿入します。正しく フロッピーディスク装置・ セットされるとイジェクトボタンが出てきます。 フロッピーディスク ● フロッピーディスクの取り出し ・Selectable-Bay 🛄 LED やフロッピーディスク装置の LED が点灯している場合は、フ ロッピーディスクを取り出さないでください。フロッピーディスク内のデータが壊れること お願い があります。 1 イジェクトボタンを押す フロッピーディスクが少し出てきます。そのまま 手で取り出します。 イジェクトボタン

# **3** フロッピーディスクのフォーマット

買ってきたばかりの新品のフロッピーディスクは、箱から出してそのまますぐ使うこと はできません。使用するシステムにあわせて「フォーマット」という作業を行う必要が あります。

フォーマットを行うと、フォーマットを行なったシステムにあわせて、データの記憶や 読み出しができるようにトラック番号やヘッド番号などの基本情報が書き込まれます。 新品のフロッピーディスクは、どんなシステムに使われるかわからないためフォーマッ トを行わずに出荷されています。新品のフロッピーディスクを使用する場合は、必ず フォーマットを行なってください。

他のシステムで使われていたフロッピーディスクも、もう1度本製品でフォーマットす ることにより、本製品で使用することができます。

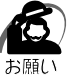

・フォーマットを行うと、そのフロッピーディスクに保存されていた情報はすべて消えます。
 一度使用したフロッピーディスクをフォーマットする場合は注意してください。

## 🥑 フロッピーディスクのフォーマット方法

Windows でのフォーマット方法を簡単に説明します。詳しくは、『Windows のヘル プ』をご覧ください。

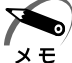

・他社のパソコンでフォーマットしたフロッピーディスクの中には使用できないものがあります。
 ・2HDフロッピーディスクを2DDタイプでフォーマットしたり、またその逆でのフロッピー

ディスクの使用はできません。正しくフォーマットされているフロッピーディスクを使用し てください。

・ **98 95** フォーマット形式は、2DD の場合は 720KB、2HD の場合は 1.44MB のみ になります

**2000 NT**フォーマット形式は、2DDの場合は720KB、2HDの場合は1.2MBまたは 1.44MBになります

- 1 フォーマットするフロッピーディスクをセットする
- 2 デスクトップ上の[マイ コンピュータ]アイコンをダブルクリックする
- 3 [3.5 インチ FD (A:)]のアイコンをクリックする [3.5 インチ FD (A:)]のアイコンが選択され、アイコンの色が反転します。

3 章

ハードウェアについて

| <b>4</b> [ファイル<br>(A)])を                                                                                                    | ✓(F)] メニューの [ フォ<br>選択する                                                                                                    | ーマット(M)]( <b>2000</b> [ フ                                                                                                    | ォーマット            |
|----------------------------------------------------------------------------------------------------|----------------------------------------------------------------------------------------------------|----------------------------------------------------------------------------------------------------|------------------|
| フォーマット       ママット       容量(?):       144 MB ©       フォーマット       ○ クイッ       ○ うイッ       ○ うイッ       ○ うイッ       ○ うイッ       ○ うイッ       ○ うイッ       ○ うイッ       ○ うイッ       ○ うイッ       ○ うイッ       ○ うイッ       ○ うイッ       ○ うイッ       ○ うイッ       ○ うイッ       ○ うイッ       ○ うー       ○ うー       ボリューム       □ ボリュ       ○ 結果       □ システ | P 万法を選択9 る回面が衣小さ<br>35 (ンチ FD (A)       5 (ンチ FD (A)       5 (ンチ FD (A)       5 (クチ FD (A)       5 (クチ FD (A)       1 (日本)       7 (日本)       1 (日本)       5 (クチ FD (A)       1 (日本)       1 (日本)       5 (クチ FD (A)       1 (日本)       1 (日本)       5 (日本)       5 (日本) | マォーマット A¥       容量(P):       35 インチ、1.44MB、512 バイト/セク!       ファイル システム(P)       FAT       アロケーション ユニット サイズ(A)       (標準のアロケーション サイズ       ポリューム ラベル(L)       フォーマット オブション(O)       「ケクタ フォーマット オブション(O)       「圧縮を有効にする(P)       開始(S) | ?×<br>           |
| F                                                                                                    |                                                                                                    | -<br>95)                                                                                                    | ( 2000 INT )     |
|                                                                                                    | <b>ット</b> 方法を選択し、[ 開始<br>トが開始されます。<br>]めてフォーマットする場合、かな <sup>」</sup>                                                                                                    | (S)] ボタンをクリックす<br><sup>)</sup> 時間がかかることがあります。                                                                                                    | 3                |
| 6 98 9<br>Uyot<br>2000                                                                                                    | 95[フォーマット結果]の<br>る<br>NT[OK]ボタンをクリッ                                                                                                    | )内容を確認し、[ 閉じる ] ;<br>クし、[ 閉じる ] ボタンをク                                                                                                    | ボタンをク<br>7 リックする |

これで、フォーマットは完了です。

他のフロッピーディスクも続けてフォーマットする場合は、フロッピーディスクを入れ 替えて、手順5から実施します。 フォーマットを終了する場合は、[閉じる]ボタンをクリックします。

# 4 FDD 接続コネクタ用フロッピーディスク装置(別売り)

別売りの FDD 接続コネクタ用フロッピーディスク装置(PA2669UJ)を接続して使用で きます。

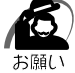

・ 98 2000 USB 機器が動作していないときに使用してください(同梱されているキーボード、マウスは除く)。

・セレクタブルベイ用フロッピーディスク装置との同時使用はできません。

1 フロッピーディスク装置ケーブルのプラグを、本体左側面にある FDD 接続 コネクタに接続する

# 5 USB コネクタ用フロッピーディスク装置(別売り)

■98 2000 別売りの USB コネクタ用フロッピーディスク装置(PA2680U)を接続 して使用できます。

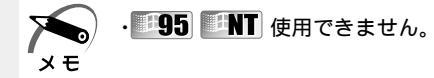

- 1 本体背面のコネクタカバーを開く
- 2 フロッピーディスク装置ケーブルのプラグを、本体の USB コネクタに接続 する

プラグに刻印されている USB アイコン 🔶 が手前にくる状態で差し込んでください。

# **6** セレクタブルベイ用フロッピーディスク装置

セレクタブルベイ用フロッピーディスク装置(PVP131JA)を内蔵して使用できます。 ご購入のモデルにより、標準でセレクタブルベイに内蔵されている場合があります。

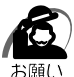

・ **98** 2000 USB 機器が動作していないときに使用してください(同梱されているキー ボード、マウスは除く)。

・別売りの FDD 接続コネクタ用フロッピーディスク装置 (PA2669UJ) との同時使用はできません。

☞「本章 2 セレクタブル機器の差し替え」

# ⑤ ハードディスク装置

ハードディスク装置には、標準で内蔵されているメインハードディスクのほかに、セレ クタブルベイに取り付けるセカンドハードディスク装置(別売り)があります。

☞「本章 2 セレクタブル機器の差し替え」

☞ 『セカンドハードディスク装置に付属の説明書』

# ) PC **カード**

メモ

本製品には、PC カード(別売り)を取り付けることができます。

▲ 注 意 ・ホットインサーションに対応していない PC カードを使用する場合は、必ずパソコン 本体の電源を切ってから取り付け / 取りはずしを行なってください。電源を入れたま ま作業を行うと、PC カードが故障するおそれがあります。

・市販されている PC カードには、自己発熱の大きいものがあります。このようなカードを長時間動作させていると、自己発熱の影響により、カードの動作が不安定になる場合があります。また、他のカードといっしょに使用すると、熱の影響により、他のカードの動作も不安定になる場合があります。

・ホットインサーション
 パソコン本体の電源を入れたままで、PCカードの取り付け/取りはずしをすることをいい
 ます。ただし、PCカードによってはこの機能に対応していないものがあります。

 ・Windows NT モデルをお使いの場合、「SystemSoft CardWizard-Plus for Windows NT」がインストールされていますので、ホットインサーションやプラグアンドプレイを行う ことができます。ただし、PCカードによっては、これらの機能に対応していない場合があ ります。

また、「SystemSoft CardWizard-Plus for Windows NT」をアンインストールした場合 やこのユーティリティに対応していない PC カードの場合、ホットインサーションやプラグ アンドプレイを行うことはできません。

使用できる PC カードのタイプは、取り付けるスロットによって異なります。

| 使用スロット | 使用可能タイプ  |
|--------|----------|
| 2(奥側)  | TYPE /   |
| 1(手前側) | TYPE / / |

PC カードの例を次にあげます。

モデムカード SCSI アダプタ フラッシュメモリ CardBus 対応カード

・スロット 1 に TYPE の PC カードを取り付けた場合は、スロット 2 に PC カードを取り付 メモ けることはできません。

☞ 『PC カードに付属の説明書』

<sup>☞</sup> 詳細について 応 [スタート] - [プログラム] - [CardWizard for Windows NT] -[最初に必ずお読みください]

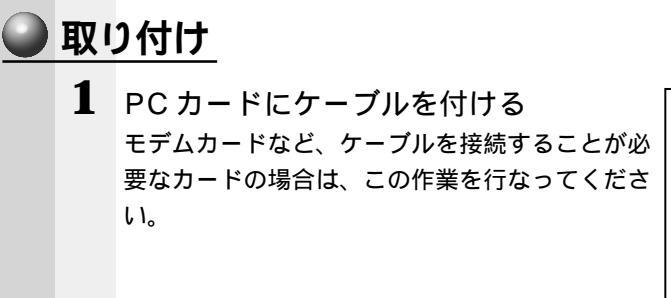

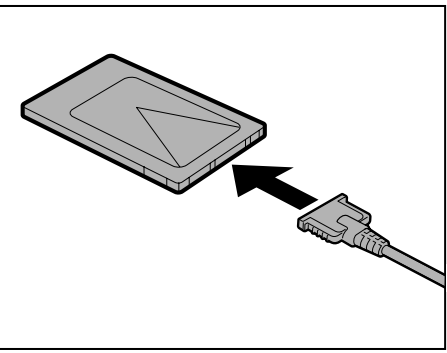

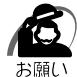

・ケーブルを接続するときは、コネクタの形状に注意して正しく差し込んでください。コネクタに無理な力が加わるとピンが折れたり、曲がったりします。

2 カードを取り付けるスロットのイジェクトボタンを起こし、押す ダミーカードが少し出てきます。

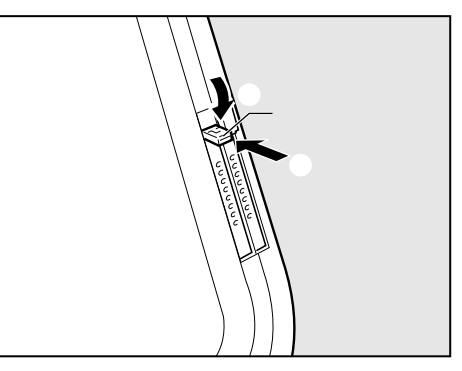

SystemSoft CardWizard-Plus for Windows NT」からカードが挿入されたことを知らせるメッセージが表示されますので、[OK]ボタンをクリックしてください。

|                             | ×                                                                                                    |
|-----------------------------|----------------------------------------------------------------------------------------------------|
| 挿入の通知:<br>ソケットでカードの正常た      | 2挿入が検出されました。                                                                                                |
| システムがカードの取り出<br>め、カードを取り出す育 | 出しを正しく処理し、データの喪失が生じないようにするた<br>前にこのかードを停止してください。                                                            |
|                             |                                                                                                    |
| PCカート*スロット:<br>カート*         | 1<br>FIOE                                                                                                   |
| 製造メーカー:                     | 200                                                                                                    |
| 機能                          | ATA                                                                                                    |
| DOSデバイス:                    | F:                                                                                                    |
|                             | I ок                                                                                                    |
|                             | 構入のう通知。<br>ガットでカードの正米な<br>システムがカードの取り上<br>タ、カートを取り出す前<br>サード<br>とした。<br>なカート<br>製造メーカー:<br>顕能<br>2005デジバイス: |

4 PCカードの上面(シールが貼られてい る面)を背面側に向け、PCカードを挿 入する カードを確実に接続するために、無理な力を加え ずに静かに押してください。

3 ダミーカードを引き抜く

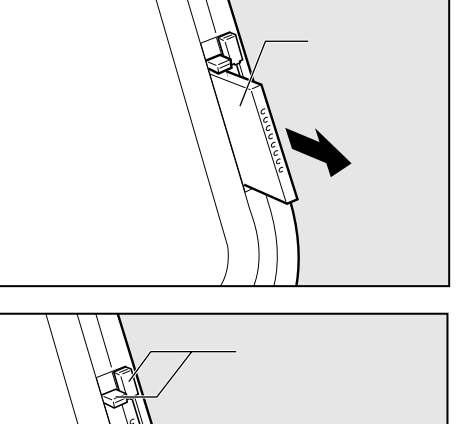

カードが十分に押し込まれたら、イジェクトボタンが出てきます。 手前のイジェクトボタンは、PCカードスロット1用です。奥は、PCカードスロット2用です。

5 イジェクトボタンを手前に引き出し 、 上側に倒す PCカードが固定されます。

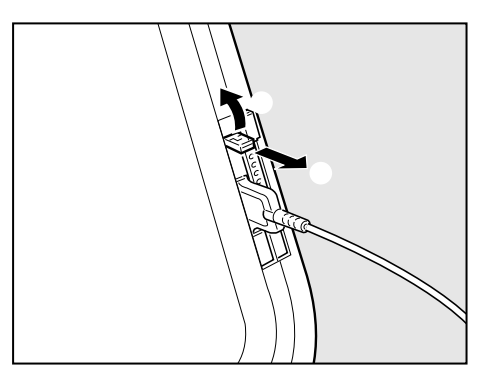

113

ハー ドウェ アについて

**3**章

## 🌑 取りはずし

注意 ・PC カードがホットインサーションに対応していることを確認のうえ、PC カードの 使用終了を必ず行なってください。使用終了せずに PC カードを取りはずすとシステ ムが致命的影響を受ける場合があります。

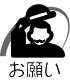

 ・PC カードをアプリケーションやシステムで使用していないことを確認してから取りはずし を行なってください。

#### 1 PC カードの使用を終了する

■ 98 ■ 95[ コントロールパネル ] の [ PC カード(PCMCIA)のプロパティ ] 画面で終了 する PC カードを選び、[ 停止 ] ボタンをクリックします。

**2000**[コントロールパネル]の[ハードウェアの追加と削除]をダブルクリックし、表示された画面に従って操作します。または、タスクバーにある[ハードウェアを取り外しまたは取り出し]アイコンを右クリックし、表示されるメニューの[ハードウェアを取り外すかまたは取り出す]ボタンをクリックします。

■NT タスクバーにある [CardWizard] アイコンをダブルクリックし、表示される画面で終 了する PC カードスロットを選び、右クリックして表示されるメニューの [停止] ボタンを クリックします。PC カードスロットの表示が変わり、取りはずせることを知らせる音が鳴 ります。

| 🕼 SystemSoft CardWizard-Plus for Windows NT                        |          |
|--------------------------------------------------------------------|----------|
| ファイル(E) 表示(V) アウション(A) オプション(Q) ヘルプ(H)                             |          |
|                                                                    |          |
| PC力-ト*スロット                                                         |          |
| EIOb<br>1 ATA                                                      |          |
| か-トがインストールされていません     空のスロット 0                                     |          |
|                                                                    | 🔷 Wizard |
| ^/ ハルフ を見るには、F1を押してください                                            | 11       |
| 1% SustamSaft CardMizard-Plus for Windows NT                       |          |
| ファイル(E) 表示(V) アウション(A) オフ <sup>*</sup> ション(Q) ヘルフ <sup>*</sup> (H) |          |
|                                                                    |          |
| PCカート*スロット                                                         |          |
| EIOb<br>1 ATA                                                      |          |
| かトがインストールされていません<br>空のスロット<br>0                                    |          |
|                                                                    | 🔷 Wizard |
| ヘルプを目入口す ロを掴してください                                                 | 1        |

(表示例)

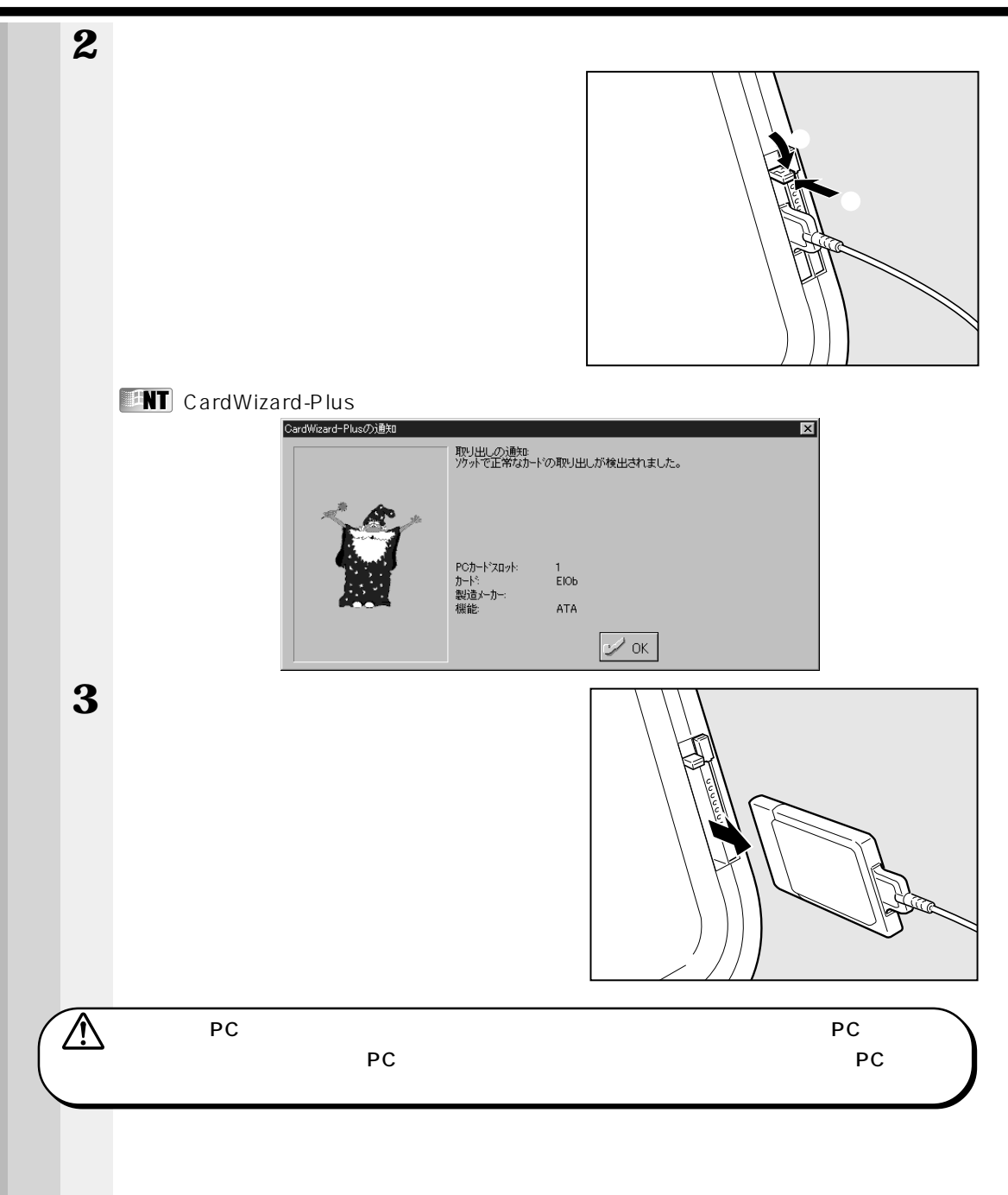

**3**章

# 増設メモリ

本製品は、増設メモリ(別売り)を取り付けることによって、メモリを増設することが できます。

警告
・本文中で説明されている部分以外は絶対に分解しないでください。内部には高電圧部
分が数多くあり、万一触ると危険です。

- 注意・増設メモリの取り付け / 取りはずしを行う場合は、必ず電源を切り、ACアダプタの プラグを抜いてから作業を行なってください。電源を入れたまま取り付け / 取りはず しを行うと感電、故障のおそれがあります。
  - ・増設メモリの取り付け/取りはずしをする前に、PCカードを本体から必ず取りはず してください。PCカードあるいは、本体カバーを破損するおそれがあります。
  - ・本体カバーを取り付けるときは、本体カバー下側およびツメの位置を合わせた後、本 体カバーの上部を押し込んでください。
  - ・本体カバーをネジで固定する場合は、次の方向と角度で行なってください。

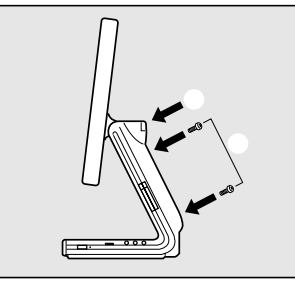

- ・電源を切った直後には、増設メモリの取り付け / 取りはずしを行わないでください。 増設メモリスロット周辺が熱くなっているため、やけどのおそれがあります。
- ・増設メモリの取り付け / 取りはずしは、電源を切った後 30 分以上たってから、行う ことをおすすめします。

・増設メモリを強く押したり、曲げたり、落としたりしないでください。

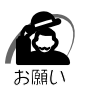

・増設メモリは、精密な電子部品のため静電気によって致命的損傷を受けることがあります。 人間の体はわずかながら静電気を帯びていますので、増設メモリを取り付ける前に静電気を 逃がしてから作業を行なってください。手近にある金属製のものに軽く指を触れるだけで、 静電気を防ぐことができます。

・増設メモリは本製品で動作が保証されているものをご使用ください。 それ以外のメモリを増設するとシステムが起動しなくなったり、動作が不安定になります。

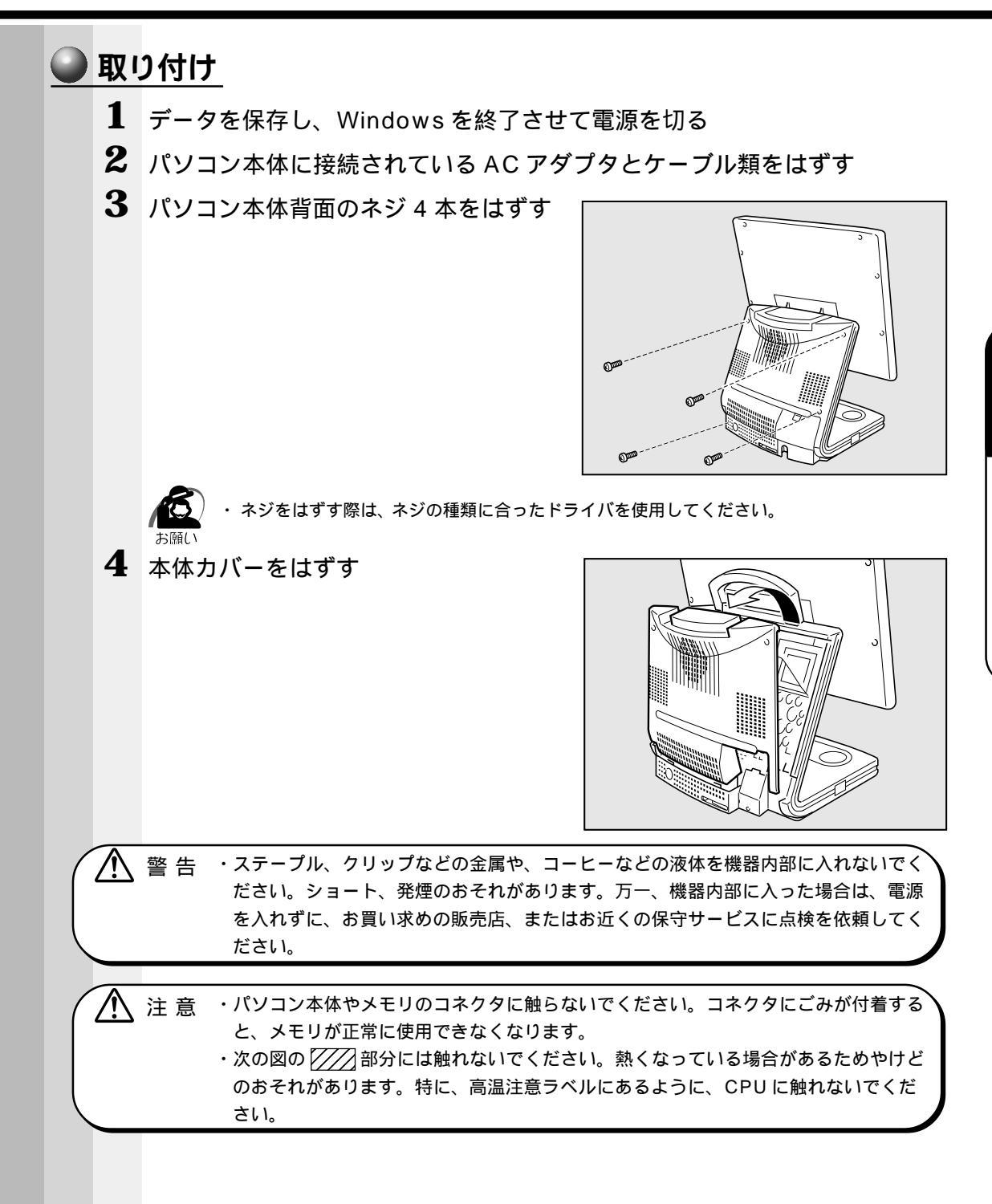

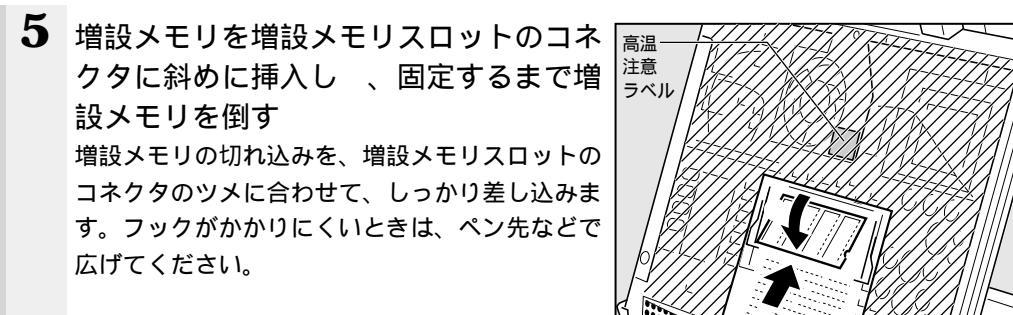

6 本体カバー下側のツメ3カ所が内部に入るように合わせ、本体カバーの 左右をおさえながら、本体カバーを取り付ける

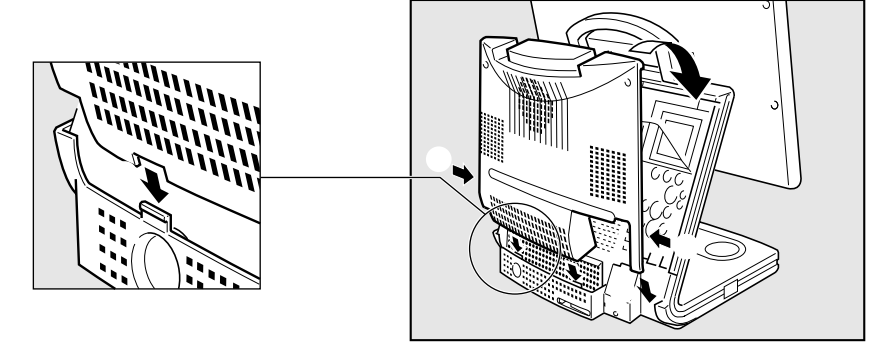

7 本体カバーを手順3 ではずしたネジ4本 で固定する

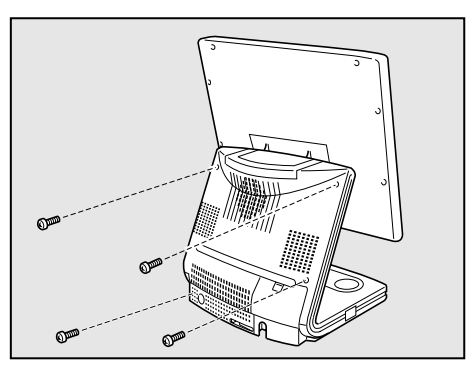

パソコン本体の電源を入れたとき、合計のメモリ量が自動的に認識されます。合計のメ モリ量が正しいかどうかを PC 診断ツール(『98』『95 )、HW セットアップ(2000 『NT)などで確認してください。

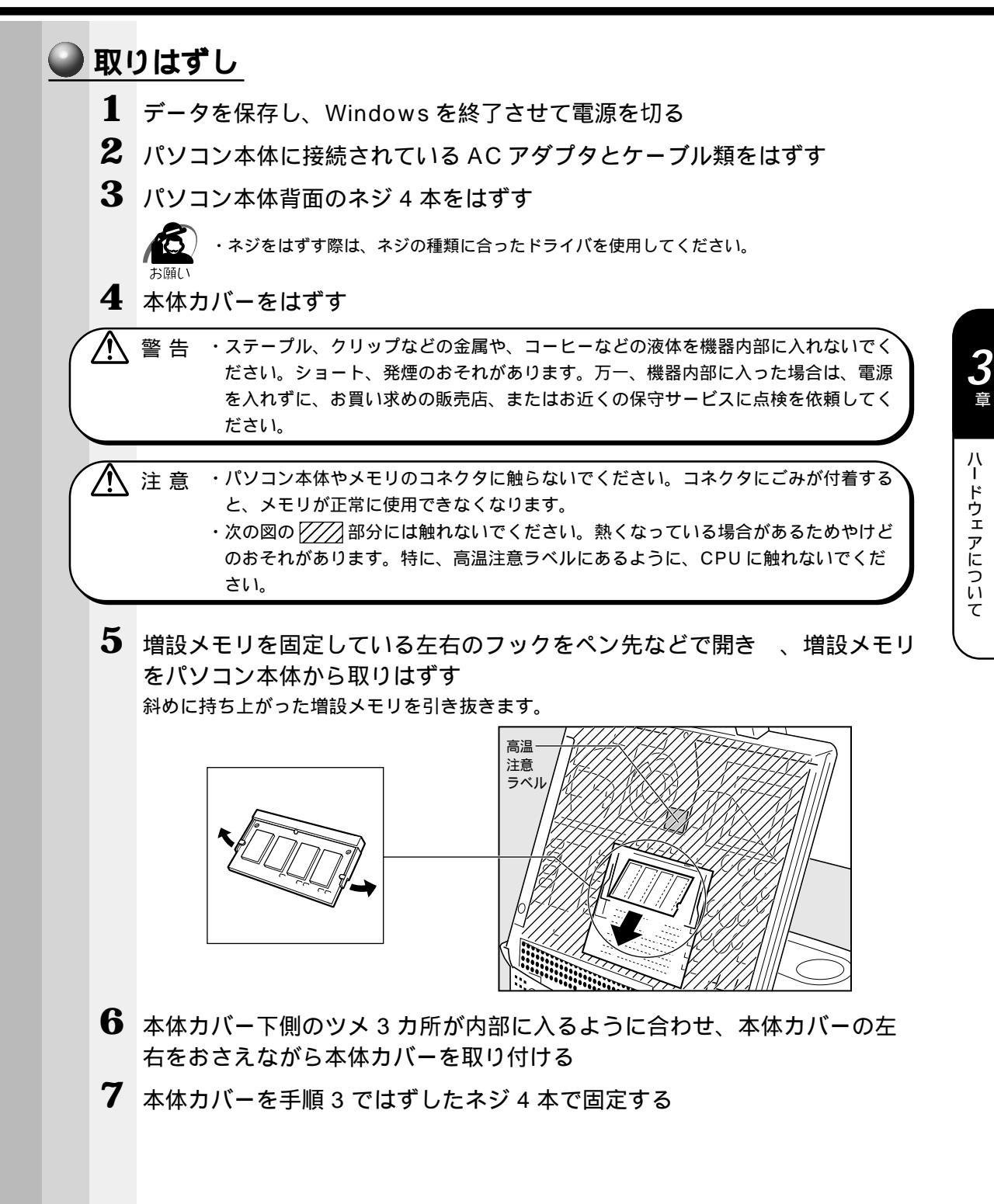

本装置には、Fast Ethernet LAN (100BASE-TX)、Ethernet LAN (10BASE-T)に 対応した LAN インタフェースが実装されています。ここでは、LAN ケーブルの接続、 LAN インタフェースをご使用になる際の注意事項および技術的な内容を説明します。

# 1 適正なケーブルの確認

LAN の接続

LAN インタフェースを 100BASE-TX 規格(100M ビット / 秒) でご使用になるとき は、必ずカテゴリ 5 (CAT5)のケーブルおよびコネクタを使用してください。カテゴ リ 3 のケーブルは使用できません。

10BASE-T 規格(10M ビット / 秒)でご使用になるときは、カテゴリ3または5の ケーブルが使用できます。

# 2 LAN ケーブルの接続

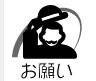

 ・LAN ケーブルをはずしたり差し込むときは、 ジャックの部分を持って行なってください。 また、はずすときは、ジャックのロック部を 押しながらはずしてください。ケーブルを 引っ張らないでください。

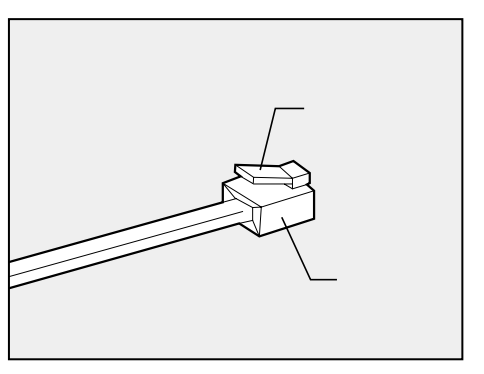

- 1 「本章 1 周辺機器の取り付けについて」での事前の注意事項を確認する
- 2 パソコン本体に接続されているすべての周辺機器の電源を切る
- 3 パソコン本体背面のコネクタカバーを取りはずす
- 4 パソコン本体の電源コネクタから AC アダプタを抜く
- 5 LAN ケーブルのジャックをパソコン本体背面の LAN コネクタに差し込む パチンと音がするまで差し込んでください。

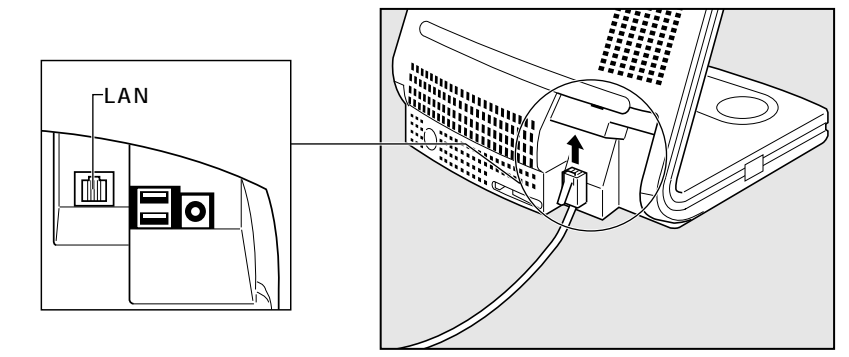

- 6 LAN ケーブルのもう一方のジャックを HUB (ハブ)のコネクタに差し込む HUB (ハブ)の接続先やネットワークの設定は、ネットワーク管理者にお問い合わせください。
- 7 AC アダプタをパソコン本体の電源コネクタに接続する
- 8 LAN ケーブルをコネクタカバーの穴にとおし、コネクタカバーを取り付ける

# 3 LAN コネクタに関するインジケータ

LAN コネクタの両脇には、LAN インタフェースの動作状態を示す 2 つの LED があり ます。

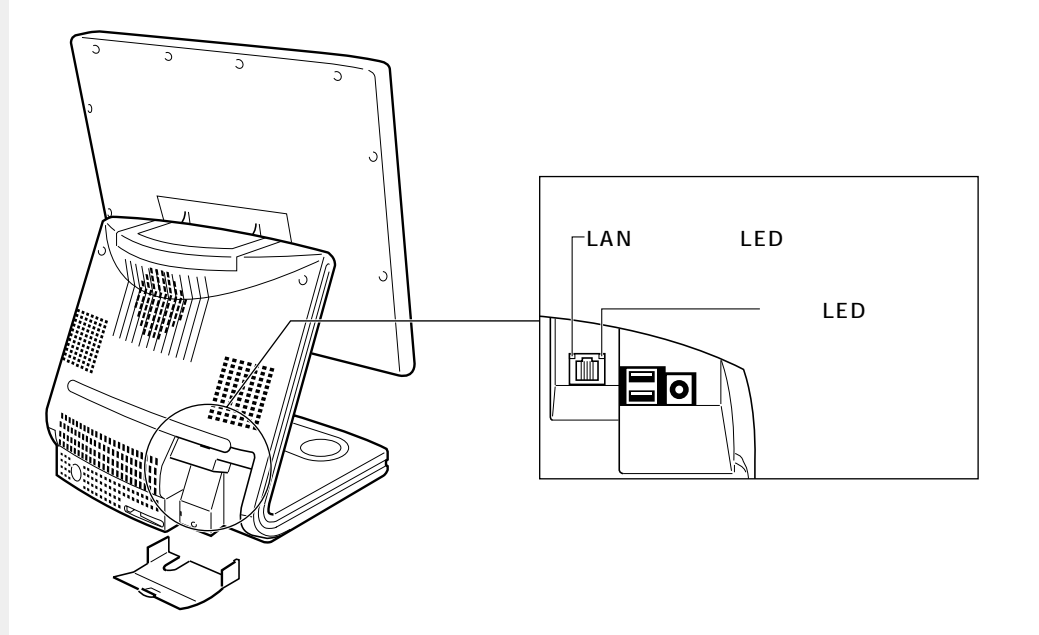

# 4 テクニカル情報

### Sast Ethernet ケーブル

100BASE-TX

100BASE-TX では、2 組のツイストペア・イーサネット(TPE)ケーブルによる 100Mbpsの転送をサポートしており、カテゴリ5(CAT5)のケーブルを使用しま す。100BASE-TXのセグメント長は、最大100メートルに制限されています。

### ) Fast Ethernet HUB (ハブ)

さまざまな Fast Ethernet 仕様をサポートする HUB が次々に発表されています。これ らの HUB は大きく分けて、シェアード HUB とスイッチング HUB の 2 つのタイプが あります。DynaTop シリーズの LAN インタフェースでは、どちらのタイプの HUB で も使用できます。

シェアード HUB (ハブ)

シェアード HUB を使用しているネットワーク環境では、全ポートが固定の帯域幅 (データ容量)を共有しています。100 Mbps のシェアード HUB の場合、ハブ上の全 ノードが 100 Mbps の帯域幅を共有しなければなりません。ハブに新たなステーショ ンが追加されると、個々のステーションが使用できる有効帯域幅は減少します。 シェアード HUB は、全車が 1 レーンを共有する単一レーンの高速道路にたとえられま

す。高速道路上に車が増えると、トラフィックは混雑し、各車の移動に要する時間は増 大します。

シェアード HUB の場合、全ノードが同一の転送速度(10Mbps または 100Mbps) で動作しなければなりません。Fast Ethernet HUB の場合、10BASE-T リピータの 10 倍の 100Mbps の帯域幅を提供します。

スイッチング HUB(ハブ)

スイッチング HUB を使用しているネットワーク環境では、各ポートに固定の専用帯域 幅が割り当てられます。高速道路の例で言うと、各車が他の車と共有しない独自のレー ンを持つことになります。

スイッチングHUBでは、データは送信先ステーションにつながるポートにだけ送信されます。ネットワークの帯域幅は全ステーションに共有されているのではなく、HUBに接続された個々のステーションがそれぞれのネットワークの全帯域幅を使用することができます。このためスイッチングHUBではネットワークで使用できる帯域幅の合計が効果的に増大するので、パフォーマンスが大きく向上します。

スイッチング HUB では、一部のノードを 10 Mbps で使用し、他のノードを 100 Mbps で使用できるものもあります。スイッチング HUB は洗練された設計によ り、このようなパフォーマンス上の利点を持ちますが、1 接続あたりの費用は一般に シェアード HUB より高価になります。

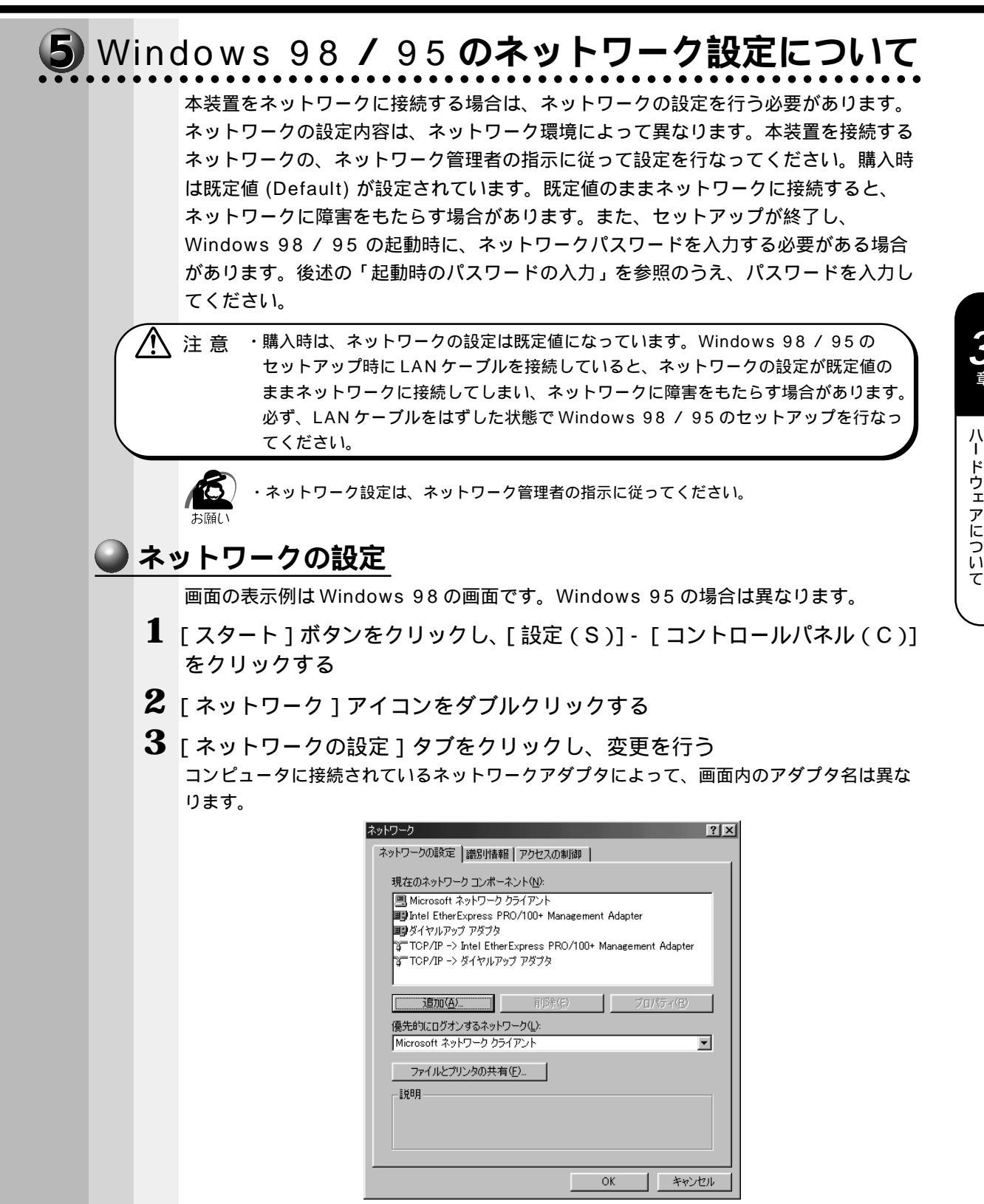

(表示例)

ネットワーク管理者の指示に従い、ネットワークの設定を行なってください。

| ネットワーククライアント | ほかのコンピュータに接続する機能です。   |
|--------------|-----------------------|
| プロトコル        | コンピュータが通信するための言語です。通信 |
|              | する複数のコンピュータどうしは、同じプロト |
|              | コルを使用する必要があります。       |
| アダプタ         | コンピュータを物理的に接続するハードウェア |
|              | デバイスです。               |
| サービス         | このコンピュータのファイルやプリンタなどの |
|              | リソースを、ほかのコンピュータから使えるよ |
|              | うにします。                |

4 [識別情報](Windows 95の場合は[ユーザー情報])タブをクリックし、 コンピュータ名、ワークグループ名をネットワーク管理者の指示に従い、設 定する

| ネットワーク                                   | ? ×                                                      |
|------------------------------------------|----------------------------------------------------------|
| ネットワークの設定 識別情報 ア                         | ックセスの制御                                                  |
| 回<br>次の情報は、ネット<br>めに使われます。、<br>クグループ名、簡単 | ワーク上でコンビュータを識別するた<br>このコンビュータの名前と所属するワー<br>な説明を入力してください。 |
| コンピュータ名:                                 | Default                                                  |
| ワークグループ:                                 | Default_Wg                                               |
| コンピュータの説明:                               |                                                          |
|                                          |                                                          |
|                                          |                                                          |
|                                          |                                                          |
|                                          |                                                          |
|                                          | OK キャンセル                                                 |

(表示例)

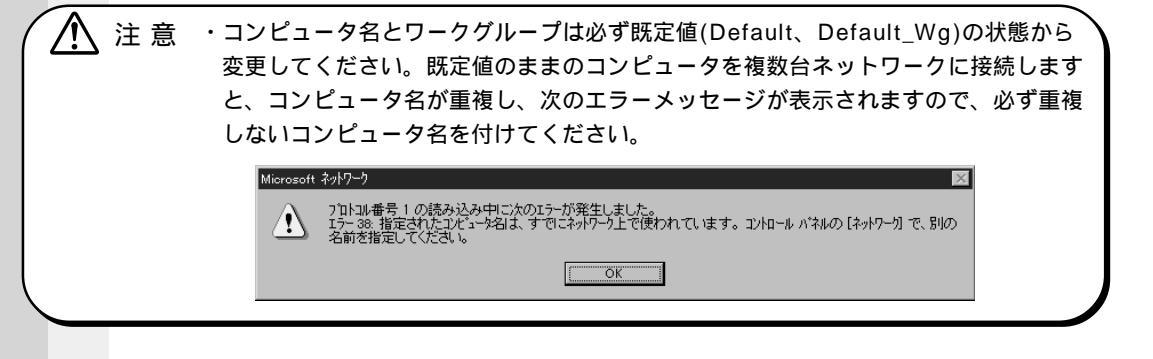

5 [アクセスの制御](Windows 95の場合は[アクセス権の管理]) タブを クリックし、変更を行う

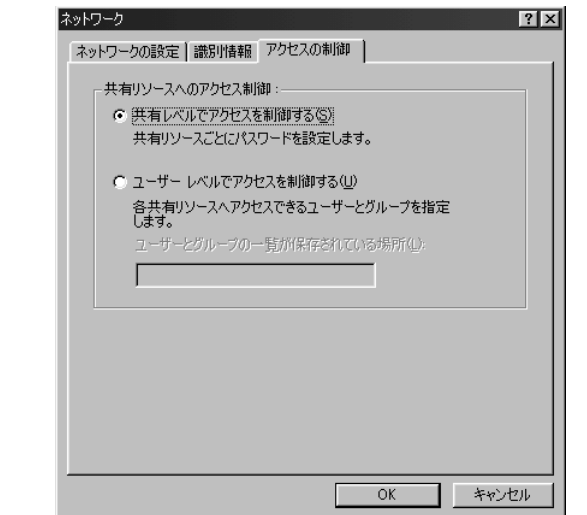

ネットワーク管理者の指示に従い、共有リソースへのアクセス権の管理方法を設定します。

6 設定が終了したら、[OK]ボタンをクリックし、パソコン本体を再起動する

### 🌑 起動時のパスワードの入力

- 1 パソコンの電源を入れる
- 2 ネットワーク管理者の指示に従い、ユーザー名と、パスワードを入力する ここで表示されるダイアログボックスは、ネットワークの設定内容によって異なります (ネットワーククライアントの種類、ドメインサーバにログインするかどうかなど)。ここで は、次のダイアログボックスを例にあげていますが、他のダイアログボックスの場合もネッ トワーク管理者の指示に従い、入力してください。

| ネットワーク パスワー        | -ドወ入力                                         | ? ×   |
|--------------------|-----------------------------------------------|-------|
|                    | Microsoft ネットワーク へのネットワーク パスワードを<br>入力してください。 | ОК    |
|                    |                                               | キャンセル |
| ユーザー名(凹):          |                                               |       |
| パスワード( <u>P</u> ): |                                               |       |
|                    |                                               |       |

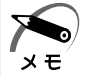

・パスワードは、忘れないようにメモすることをおすすめします。

Windows 2000 のネットワーク設定について ネットワークに接続する場合は、ネットワークの設定を行う必要があります。ネット ワークの設定内容は、ネットワーク環境によって異なります。ネットワーク管理者の指 示に従って設定を行なってください。 ・ご購入時は、ネットワークの設定は既定値になっています。Windowsのセットアッ 注意 プ時にLAN ケーブルを接続していると、ネットワークの設定が既定値のままネット ワークに接続してしまい、ネットワークに障害をもたらす場合があります。必ず、 LAN ケーブルをはずした状態で Windows のセットアップを行なってください。 - ク設定やコンピュータ識別は、必ずネットワーク管理者の指示に従ってください。 ネットワークの設定 Ⅰ [スタート]ボタンをクリックし、[設定]-[コントロールパネル]をク リックする 2 「ネットワークとダイヤルアップ接続]アイコンをダブルクリックする 3 「ローカルエリア接続]アイコンにマウスのポインタを合わせて右クリック する 4 プロパティを選択する 5 ネットワーク接続の設定を行う セットアップ時に設定した構成になっています。 本製品の標準設定の場合、次のようになっています。 アダプタ : 2520 モデルの場合 Intel 8255x-based PCI Ethernet Adapter (10/100) 2010 モデルの場合 Intel 21143 Based PCI Fast Ethernet Adapter クライアント: Microsoft ネットワーク用クライアント : Microsoft ネットワーク用ファイルとプリンタ共用 サービス プロトコル : TCP/IP(自動取得) ● ネットワーク上でのコンピュータ識別 Ⅰ 「スタート」ボタンをクリックし、「設定」-「コントロールパネル」をク リックする 2 「システム1アイコンをダブルクリックする **3** 「ネットワーク ID ] タブを選択する 4 ネットワーク ID とプロパティの設定を行う コンピュータ名、ドメイン / ワークグループ名はセットアップ時に設定した構成になってい ます。 変更する場合はここで再設定してください。

# **7** Windows NT のネットワーク設定について

本装置をネットワークに接続する場合は、ネットワークの設定を行う必要があります。 ネットワークの設定内容は、ネットワーク環境によって異なります。本装置を接続する ネットワークの、ネットワーク管理者の指示に従って設定を行なってください。

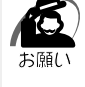

・ネットワークの設定は、ネットワーク管理者の指示に従ってください。

# 🥥 ネットワークの設定

- **1** Administrators グループのユーザアカウントでログオンする
- 2 [スタート]ボタンをクリックし、[設定]-[コントロールパネル]をクリックする
- **3** [ネットワーク]アイコンをダブルクリックする 次の画面が表示されます。

| ネットワ−ク <b>?</b>                                                                   | x |
|-----------------------------------------------------------------------------------|---|
| 識別 サービス フ ロトコル 「アダフ ダ 」 バインド 】                                                    | _ |
| 次の情報を使ってネットワーク上でコンピュータを識別します。この<br>コンピュータの名前や所属するワークグルーフをたけはドメインを変更する<br>ことができます。 |   |
| コンピュー外名: TOSHIBA                                                                  |   |
| ワーウゲルーフ*: WORKGROUP                                                               |   |
|                                                                                   |   |
|                                                                                   |   |
|                                                                                   |   |
|                                                                                   |   |
|                                                                                   |   |
|                                                                                   |   |
| <br>OK キャンセル                                                                      |   |

(表示例)

4 識別、サービス、プロトコル、アダプタ、バインドの設定を行う 詳細は『Windows のヘルプ』をご覧ください。 なお、出荷時のネットワークの構成は次のようになっています。

| アダプタ     | : 2520 モデルの場合 Toshiba Fast Ether LAN Adapter<br>2010 モデルの場合 Intel 21143 based 10/100 mbps Ethernet Controller |
|----------|----------------------------------------------------------------------------------------------------|
| プロトコル    | : NetBEUI                                                                                                    |
| 識別       | : WORKGROUP                                                                                                   |
| コンピュータ名  | ::初期セットアップ時に入力した名前                                                                                            |
| プロトコル等を追 | 加する場合「Windows NT セットアップ」というダイアログボック                                                                           |

スが表示される場合があります。 この場合は、ダイアログボックスのファイル検索場所に「C:¥i386」と表示されている ことを確認して「OK1ボタンを押してください。 注意 ・TCP/IP プロトコルなどを追加した場合には、設定完了後、Windows NT Service
 Pack6 をインストールしてください。
 『「付録 3-2-Service Pack6 のインストールについて」

## ● 起動時のパスワードの入力

## 1 パソコンの電源を入れる

メモ

2 ネットワーク管理者の指示に従い、ユーザー名と、パスワードを入力する ここで表示されるダイアログボックスは、ネットワークの設定内容によって異なります (ネットワーククライアントの種類、ドメインサーバにログインするかどうかなど)。ここで は、次のダイアログボックスを例にあげていますが、他のダイアログボックスの場合もネッ トワーク管理者の指示に従い、入力してください。

| ロク"オン情報      |                              |
|--------------|------------------------------|
| ( <b>1</b> ) | ユーザー名とバスワードを入力してください。        |
| -80          | ユーザー名(凹): Administrator      |
|              | バスワード( <u>P</u> ):           |
|              |                              |
|              | OK +tt/th /h/7/H) /ty/f//(S) |
|              |                              |

・パスワードは、忘れないようにメモすることをおすすめします。

# **り** USB 機器の接続

本製品には、USB規格の機器を取り付けることのできる、USB コネクタが用意されて います。 USB機器は、Windows 98 / 2000 でのみ使用できます。 Windows 95 / NT では付属のキーボード、マウス以外の USB 機器は使用できません。 ☞ キーボード、マウスの接続方法 ♀「1章 3-3 マウスの接続」、「1章 3-4 キーボードの接続」 また、電源が入った状態でのコネクタの抜き差しはできません。

- 1 背面のコネクタカバーを開く
- 2 USB ケーブルのプラグをパソコン本体のUSB コネクタに差し込む

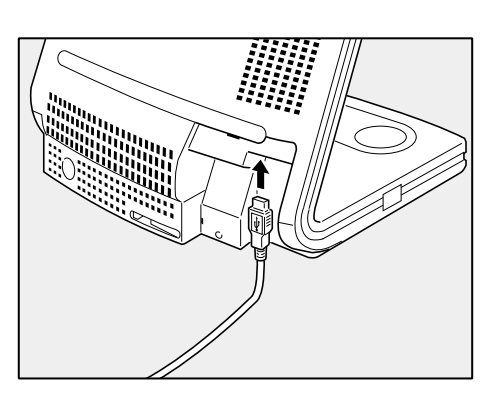

**3** USB ケーブルのもう一方のプラグを USB 機器に差し込む 手順 3 が必要ない機器もあります。

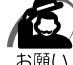

・USB 対応の周辺機器を使用するには、システム、および周辺機器用ドライバの対応が必要です。

・今後出荷される USB 対応の周辺機器については、動作確認ができていないためすべての周辺機器の動作を保証することはできません。

## 🍚 取りはずし

パソコン本体と USB 機器に差し込んである USB ケーブルを抜く

 <sup>3</sup> USB 機器についての詳細 ♀ 『USB 機器に付属の説明書』

# 19 マイク(別売り)の接続

本製品では、マイク(別売り)を接続できます。使用可能なマイクは、インピーダンス 600 以上のコンデンサマイクロホンのミニジャックタイプ(3.5 mm)です。

- 1 「本章 1 周辺機器の取り付けについて」での事前の注意事項を確認する
- 2 パソコン本体に接続されているすべての周辺機器の電源を切る
- 3 マイクのプラグを本体右側のマイク入力 端子に差し込む しっかりと奥まで差し込んでください。

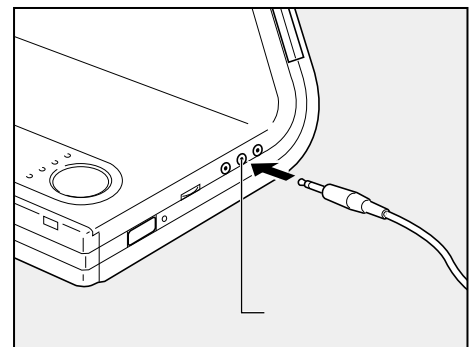

# 〉ヘッドホン(別売り)の接続

本製品では、ヘッドホン(別売り)を接続できます。使用可能なヘッドホンは、ミニ ジャックタイプ(3.5 mm)です。

- 1 「本章 1 周辺機器の取り付けについて」での事前の注意事項を確認する
- 2 パソコン本体に接続されているすべての周辺機器の電源を切る
- 3 スピーカのプラグを本体右側のヘッドホン出力端子に差し込む しっかりと奥まで差し込んでください。

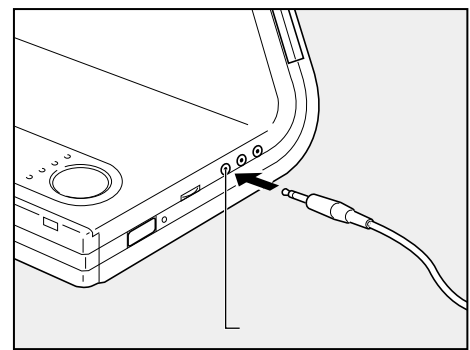

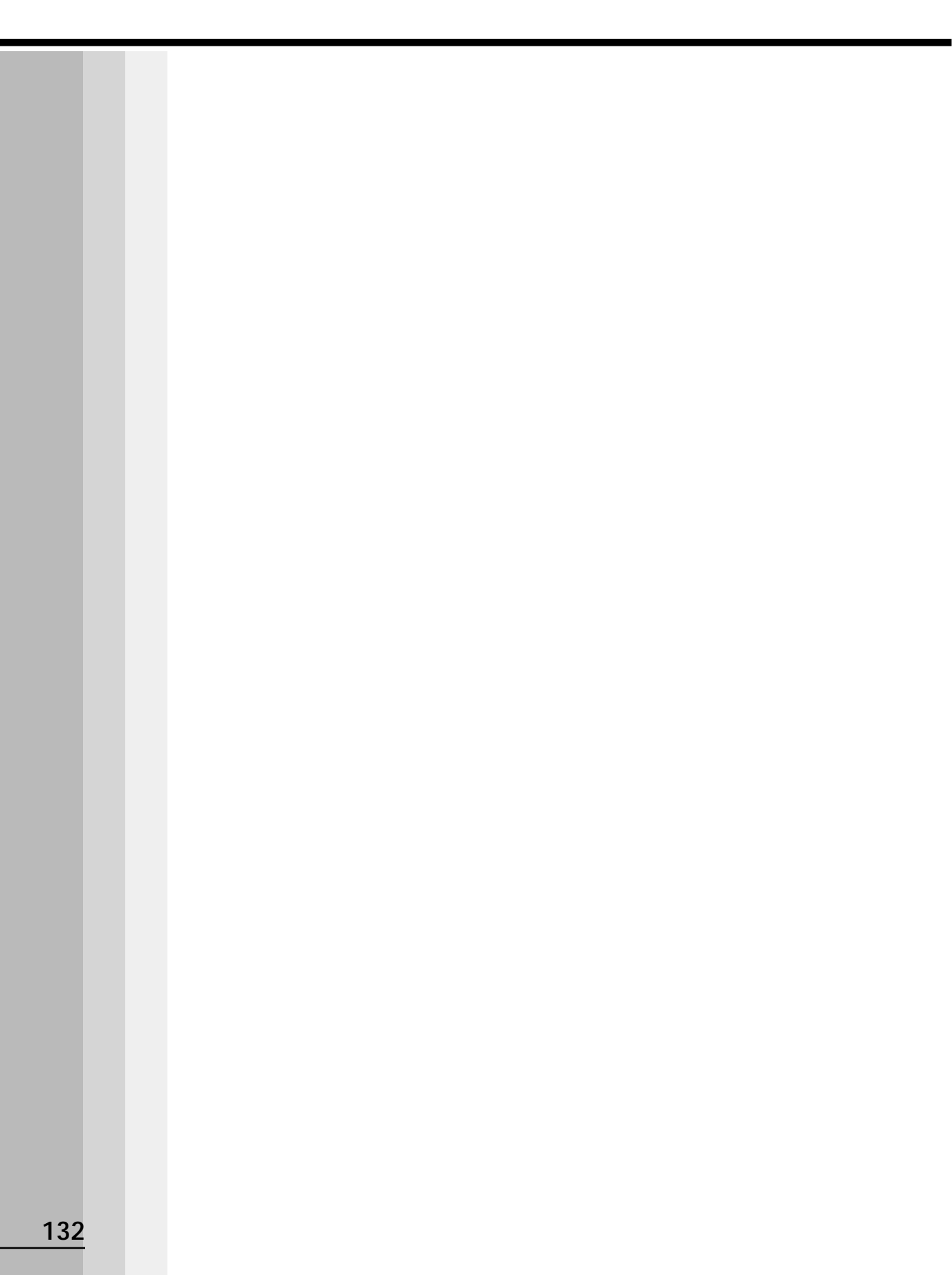

4

# システム構成とパスワードセキュリティ

本章では、パソコン本体のシステム構成の設定や、 パスワードの登録 / 削除について説明します。

| 1 | システム構成の設定 | 134 |
|---|-----------|-----|
| 2 | パスワードの設定  | 144 |

# 🕐 システム構成の設定

パソコン本体のシステム構成は、セットアッププログラムで設定します。

· 98 95

デバイスマネージャ、Toshiba Hardware Setup、Toshiba Power Extensions で行うことをおすすめします。

· 2000

デバイスマネージャ、HW セットアップ、Toshiba Power Extension で行うことを おすすめします。

• **INT** 

HW セットアップ、東芝パワーマネージメントシステムで行うことをおすすめします。 セットアッププログラムと Windows 上の設定が異なる場合、Windows 上の設定が優 先されます。

ただし、パスワードのキーフロッピーディスクの作成、Windows 98 / 95 のスー パーバイザパスワードの設定は、セットアップシステムでしかできません。

\* **2000 ■NT**スーパーバイザパスワードの設定は「ス - パ - バイザパスワ - ド設定ツー ル」で行います。

☞ スーパーバイザパスワードの設定方法 ☆「本章 2-2 スーパーバイザパスワード」
☞ キーフロッピーディスクの作成方法 ☆「本章 2-1-キーフロッピーディスクの作成手順」

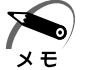

▶ ・ご使用のシステムによっては、システム構成を変更しても、変更が反映されない場合があり モ ます。

・セットアッププログラムで設定した内容は、内蔵バッテリで保持するため、電源を切っても 消えません。ただし、内蔵バッテリが消耗した場合は標準設定値に戻ります。

# 1 セットアッププログラムを起動する方法

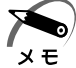

・スーパーバイザパスワードでユーザパスワードモードを「Unable to run SETUP」(**2000**) 「NT[HWセットアップの起動禁止])に設定している状態で、パソコンの電源を入れたと きにユーザパスワードを入力した場合には、セットアッププログラムは起動しません。

🎯 ユーザパスワードモードについて

└◇「本章 2-2-ユーザパスワードからの起動による制限事項の設定と解除」

## MS-DOS 上から起動する

Windows 98 / 95のみ使用できます。 Windows 2000 / NTの場合、MS-DOS上からは起動できません。

1 [スタート] - [Windowsの終了(U)] - [MS-DOSモードで再起動する (M)](■95[MS-DOSモードでコンピュータを再起動する(M)])を選択 する

[スタート]-[プログラム]-[MS-DOS プロンプト]からは起動できません。

2 CDSpace¥TOSSETと半角英数字で入力し、Enterキーを押す プロンプトが「C:¥TOSSET>」になります。

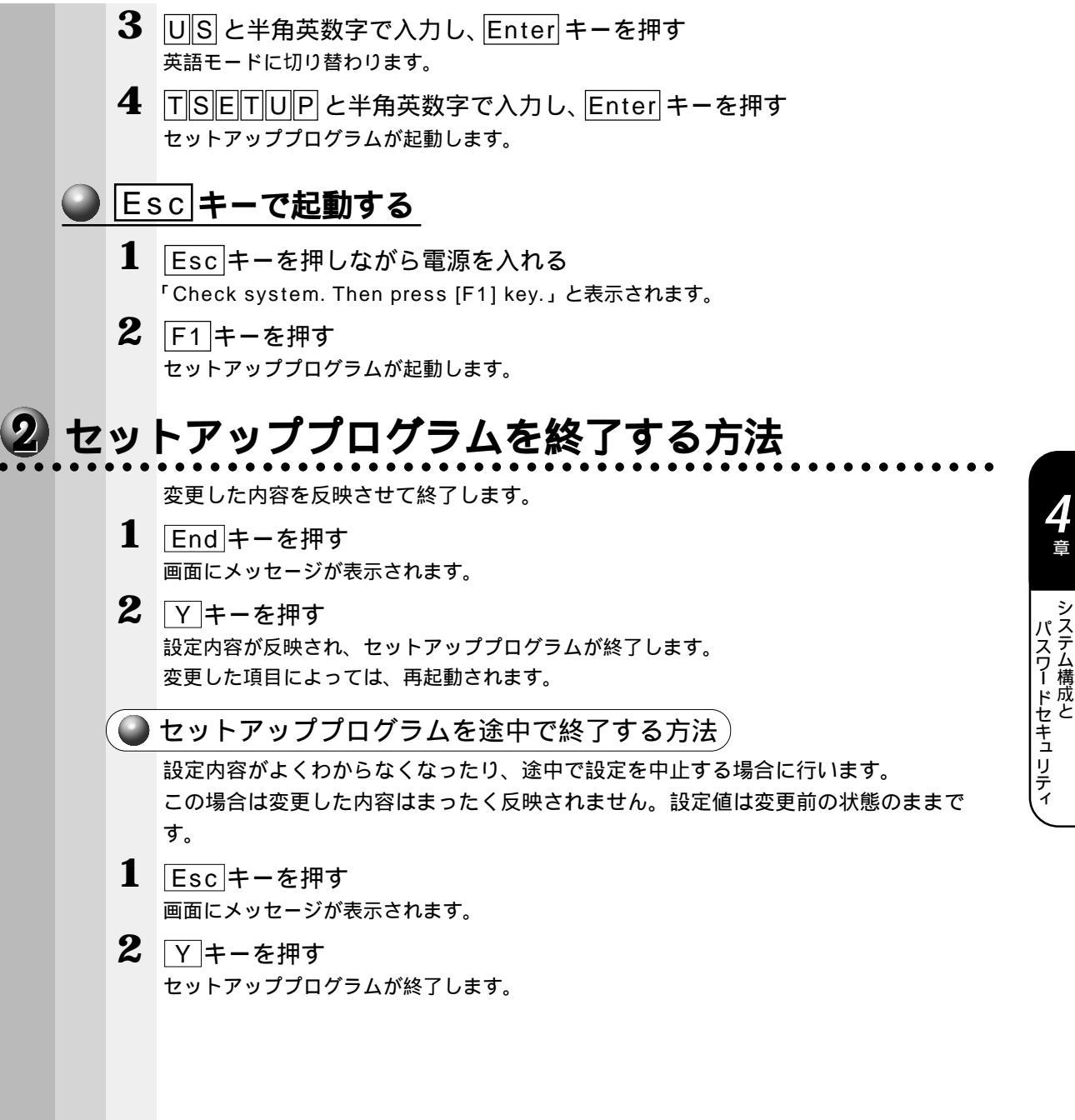

# 3 セットアッププログラムの画面

セットアッププログラムには次の2つの画面があります。

(注)画面は標準設定値の表示例です。

| MEMORY                                                                                                    |                                                                                                    |
|----------------------------------------------------------------------------------------------------|----------------------------------------------------------------------------------------------------|
| Total = 65536KB                                                                                                    | Boot Priority = $EDD \rightarrow HDD \rightarrow CD - ROM \rightarrow L_{1}$                                                                                                    |
| 10041 0005045                                                                                                    | HDD Priority                                                                                                    |
| PASSWORD                                                                                                    | - Puilt-in HDD-Second HDI                                                                                                    |
| Not Registered                                                                                                    | - Built-III HDD Second HD                                                                                                    |
|                                                                                                    | Power on Boot Select = Enable^                                                                                                    |
| POWER SAVE                                                                                                    | OTHERS                                                                                                    |
| Display Auto Off = 30Min.                                                                                                    | CPU Cache = Enabled                                                                                                    |
| HDD Auto Off = 30Min.                                                                                                    | Level 2 Cache = Enabled                                                                                                    |
| Cooling Method = Performance                                                                                                    | Processor Serial Number = Disabled                                                                                                    |
|                                                                                                    | Auto Power On = Disabled                                                                                                    |
|                                                                                                    | System Beep = Enabled                                                                                                    |
|                                                                                                    | Hard Disk Mode= Enhanced IDE(Normal)                                                                                                    |
|                                                                                                    | THE VALUES BUULDAVE CHANGES AND SHOT                                                                                                    |
| System se                                                                                                    | TUP(2/2) ACPI BIOS version = *                                                                                                    |
| CONFIGURATION — SYSTEM SE<br>Device Config. = All Devices                                                                                   | TUP(2/2) ACPI BIOS version = * PC CARD                                                                                                    |
| SYSTEM SE<br>CONFIGURATION —<br>Device Config. = All Devices                                                                                | TUP(2/2) ACPI BIOS version = * PC CARD Controller Mode = Auto-Selected                                                                                                    |
| SYSTEM SE<br>CONFIGURATION<br>Device Config. = All Devices<br>I/O PORTS                                                                     | TUP(2/2) ACPI BIOS version = *<br>PC CARD                                                                                                    |
| SYSTEM SE<br>CONFIGURATION<br>Device Config. = All Devices<br>I/O PORTS                                                                     | TUP(2/2) ACPI BIOS version = * Controller Mode = Auto-Selected DRIVES I/0 Built-in HDD                                                                                                    |
| SYSTEM SE<br>CONFIGURATION<br>Device Config. = All Devices<br>I/O PORTS                                                                     | TUP(2/2) ACPI BIOS version = *<br>PC CARD<br>Controller Mode = Auto-Selected<br>DRIVES I/0<br>Built-in HDD<br>= Primary IDE(1F0H/IRQ14)                                                                                                    |
| SYSTEM SE<br>CONFIGURATION<br>Device Config. = All Devices<br>I/O PORTS<br>PCI BUS                                                          | TUP(2/2) ACPI BIOS version = *<br>PC CARD<br>Controller Mode = Auto-Selected<br>DRIVES I/0<br>Built-in HDD<br>= Primary IDE(1F0H/IRQ14)<br>Selectable Bay                                                                                                    |
| CONFIGURATION<br>Device Config. = All Devices<br>I/O PORTS<br>PCI BUS<br>PCI BUS = IRQ11                                                    | TUP(2/2) ACPI BIOS version = *<br>PC CARD<br>Controller Mode = Auto-Selected<br>DRIVES I/O<br>Built-in HDD<br>= Primary IDE(1F0H/IRQ14)<br>Selectable Bay<br>= Secondary IDE(170H/IRQ15)                                                                                         |
| SYSTEM SE<br>CONFIGURATION<br>Device Config. = All Devices<br>I/O PORTS<br>PCI BUS<br>PCI BUS = IRQ11                                       | TUP(2/2) ACPI BIOS version = * PC CARD Controller Mode = Auto-Selected DRIVES I/0 Built-in HDD = Primary IDE(1F0H/IRQ14) Selectable Bay = Secondary IDE(170H/IRQ15)                                                                                                    |
| SYSTEM SE CONFIGURATION Device Config. = All Devices I/O PORTS PCI BUS PCI BUS = IRQ11                                                      | TUP(2/2) ACPI BIOS version = * PC CARD Controller Mode = Auto-Selected DRIVES I/0 Built-in HDD = Primary IDE(1F0H/IRQ14) Selectable Bay = Secondary IDE(170H/IRQ15) FLOPPY DISK I/0 Dialogue 2020/2020/2020/2020/2020/2020/2020/202                                              |
| SYSTEM SE<br>CONFIGURATION —<br>Device Config. = All Devices<br>I/O PORTS —<br>PCI BUS —<br>PCI BUS = IRQ11                                 | TUP(2/2) ACPI BIOS version =<br>PC CARD<br>Controller Mode = Auto-Selected<br>DRIVES I/O<br>Built-in HDD<br>= Primary IDE(1F0H/IRQ14<br>Selectable Bay<br>= Secondary IDE(170H/IRQ15<br>FLOPPY DISK I/O<br>FLOPPY DISK I/O                                                       |
| SYSTEM SE<br>CONFIGURATION<br>Device Config. = All Devices<br>I/O PORTS<br>PCI BUS<br>PCI BUS = IRQ11                                       | TUP(2/2) ACPI BIOS version = *<br>PC CARD<br>Controller Mode = Auto-Selected<br>DRIVES I/O<br>Built-in HDD<br>= Primary IDE(1F0H/IRQ14)<br>Selectable Bay<br>= Secondary IDE(170H/IRQ15)<br>FLOPPY DISK I/O<br>Floppy Disk = (3F2H/IRQ6/CH2)                                     |
| SYSTEM SE<br>CONFIGURATION<br>Device Config. = All Devices<br>I/O PORTS<br>PCI BUS<br>PCI BUS = IRQ11                                       | TUP(2/2) ACPI BIOS version = *<br>PC CARD<br>Controller Mode = Auto-Selected<br>DRIVES I/O<br>Built-in HDD<br>= Primary IDE(1F0H/IRQ14)<br>Selectable Bay<br>= Secondary IDE(170H/IRQ15)<br>FLOPPY DISK I/O<br>Floppy Disk = (3F2H/IRQ6/CH2)                                     |
| SYSTEM SE<br>CONFIGURATION<br>Device Config. = All Devices<br>I/O PORTS<br>PCI BUS<br>PCI BUS = IRQ11                                       | TUP(2/2) ACPI BIOS version = *<br>PC CARD<br>Controller Mode = Auto-Selected<br>DRIVES I/0<br>Built-in HDD<br>= Primary IDE(1F0H/IRQ14)<br>Selectable Bay<br>= Secondary IDE(170H/IRQ15)<br>FLOPPY DISK I/0<br>Floppy Disk = (3F2H/IRQ6/CH2)                                     |
| SYSTEM SE<br>CONFIGURATION —<br>Device Config. = All Devices<br>I/O PORTS —<br>PCI BUS —<br>PCI BUS = IRQ11                                 | TUP(2/2) ACPI BIOS version = *<br>PC CARD<br>Controller Mode = Auto-Selected<br>DRIVES I/0<br>Built-in HDD<br>= Primary IDE(1F0H/IRQ14)<br>Selectable Bay<br>= Secondary IDE(170H/IRQ15)<br>FLOPPY DISK I/0<br>Floppy Disk = (3F2H/IRQ6/CH2)                                     |
| SYSTEM SE<br>CONFIGURATION —<br>Device Config. = All Devices<br>I/O PORTS —<br>PCI BUS —<br>PCI BUS = IRQ11                                 | TUP(2/2) ACPI BIOS version = *<br>PC CARD<br>Controller Mode = Auto-Selected<br>DRIVES I/0<br>Built-in HDD<br>= Primary IDE(1F0H/IRQ14)<br>Selectable Bay<br>= Secondary IDE(170H/IRQ15)<br>FLOPPY DISK I/0<br>Floppy Disk = (3F2H/IRQ6/CH2)                                     |
| SYSTEM SE<br>CONFIGURATION<br>Device Config. = All Devices<br>I/O PORTS<br>PCI BUS<br>PCI BUS = IRQ11<br>: Select items Space, BkSp: Change | TUP(2/2) ACPI BIOS version = *<br>PC CARD<br>Controller Mode = Auto-Selected<br>DRIVES I/0<br>Built-in HDD<br>= Primary IDE(1F0H/IRQ14)<br>Selectable Bay<br>= Secondary IDE(170H/IRQ15)<br>FLOPPY DISK I/0<br>Floppy Disk = (3F2H/IRQ6/CH2)<br>e values PgDn, PgUp:Change pages |

\* 2520 モデルの場合のみ表示されます。 ☞ 設定項目の詳細について 応「本節4設定項目」

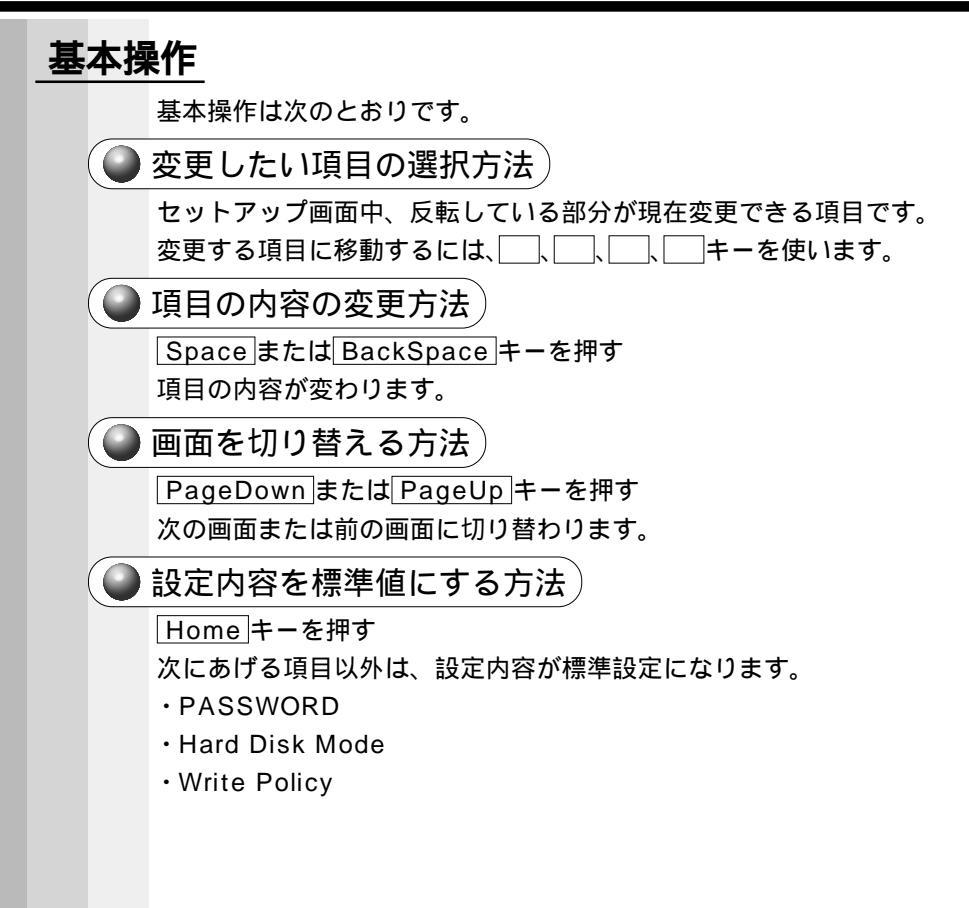

# 4 設定項目

カーソルが移動しない項目は、参照のみで変更できません。 本項では、標準設定値を「標準値」と記述します。

## MEMORY

メモリ容量を表示する

#### ▼ Total

本体に取り付けられているメモリの総容量が表示されます。

### PASSWORD

ユーザパスワードの登録 / 削除をする

🗇 ユーザパスワードの登録 / 削除の方法 🗘 「本章 3-1 ユーザパスワード」

▼ Not Registered

ユーザパスワードが設定されていないときに表示されます(標準値)。

▼ Registered

ユーザパスワードが設定されているときに表示されます。

### POWER SAVE

▼ Display Auto Off (表示自動停止時間)

時間を設定すると、設定した時間以上キーを押さない場合(マウスの操作も含む) にディスプレイを消灯して節電します。画面に表示されている内容が見えなくなり ますが、これは故障ではありません。

画面に表示するには、Shift キーを押すか、マウスを移動させてください。

・Disabled ......自動停止機能を使用しない

自動停止時間の設定は「01Min.」「03Min.」「05Min.」「10Min.」「15Min.」 「20Min.」「30Min.」から選択します。

・ 98 95 セットアッププログラムでの設定は無効です。

**198**[スタート]-[設定]-[コントロールパネル]-[電源の管理]で設定してください。 **195**[スタート]-[設定]-[コントロールパネル]-[画面]で設定してください。

#### ▼ HDD Auto Off (HDD 自動停止時間)

設定した時間以上ハードディスクの読み書きをしない場合に、ハードディスクの回 転を止めて節電します。

自動停止時間の設定は「01Min.」「03Min.」「05Min.」「10Min.」「15Min.」 「20Min.」「30Min.」から選択します。

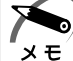

メモ

・ハードディスク装置を保護するため、Disabled は設定できません。

・ 98 95 セットアッププログラムでの設定は無効です。
 98 スタート]-[設定]-[コントロールパネル]-[電源の管理]で設定してください。
 95 スタート]-[設定]-[コントロールパネル]-[パワーマネージメント]で設定してください。

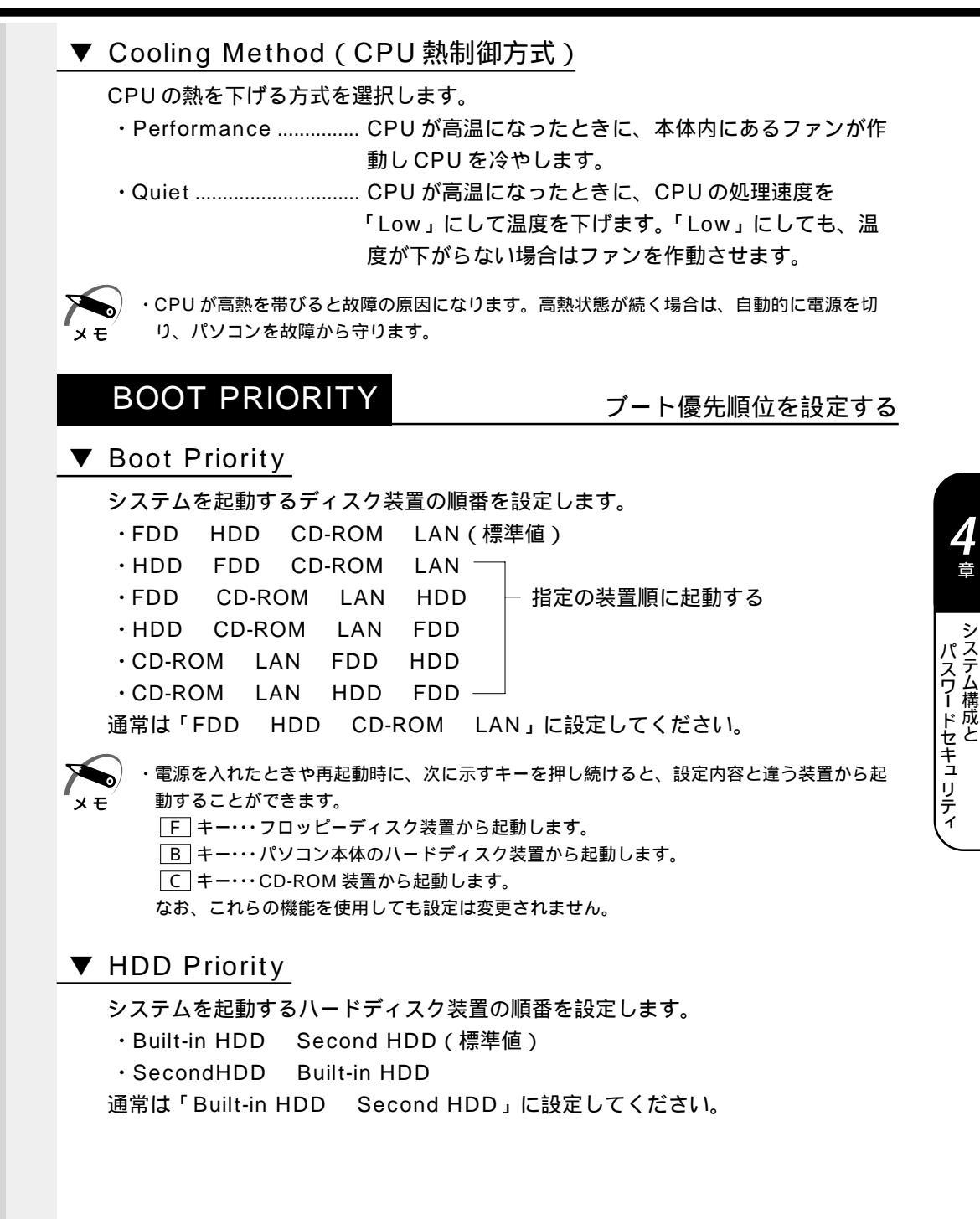

#### ▼ Power On Boot Select

2520 モデルの場合のみ、表示されます。

- 電源を入れたときに起動する装置を選択する機能を使用するかどうかの設定をします。
- ・Enabled ...... 使用可能にする
- ・Disabled ...... 禁止する

「Enabled」に設定した場合は電源を入れると「Press [F2] for the boot device selection menu」というメッセージが表示されます。 F2 キーを押して 表示されるメニューから起動する装置を選択します。選択するキーは次のように なっています。

- F キー・・・フロッピーディスク装置から起動します。
- B キー・・・パソコン本体のハードディスク装置から起動します。
- C キー・・・CD-ROM 装置から起動します。
- S キー・・・ セカンドハードディスク装置から起動します。
- N キー・・・ 内蔵 LAN から起動します。
- D キー・・・通常の設定された起動装置から起動します。
- なお、これらのキーによって設定は変更されません。

хĘ́

・電源を入れたときや再起動時に、キーを押し続けた場合は、設定内容と違う装置から起動することができます。

## OTHERS

その他の設定をする

#### ▼ CPU Cache (キャッシュ)

CPU 内のキャッシュメモリを使用するかどうかの設定をします。

使用するアプリケーションソフトによっては設定を変更する必要があります。

- ・Disabled .....キャッシュメモリを使用しない
- ・Enabled (標準値)...... キャッシュメモリを使用する
- 「Enabled」を選択すると「OPTION」ウィンドウが開きます。

次に「OPTION」ウィンドウの項目について説明します。

#### Write Policy

キャッシュメモリへの書き込み方式を設定します。

・Write-back (標準値).. 書き込み方式を「Write-back」に設定する

キャッシュメモリにデータを書き込み、キャッシュメモ リの状態に応じてメインメモリに書き込みます。

・Write-through ...... 書き込み方式を「Write-through」に設定する キャッシュメモリとメインメモリに、同時にデータを書

き込みます。

#### ▼ Level 2 Cache

2次キャッシュを使用するかどうかの設定をします。

- 「CPU Cache」が「Disabled」に設定されている場合は変更できません。
  - ・Enabled (標準値)...... 2 次キャッシュを使用する
  - ・Disabled ...... 2 次キャッシュを使用しない

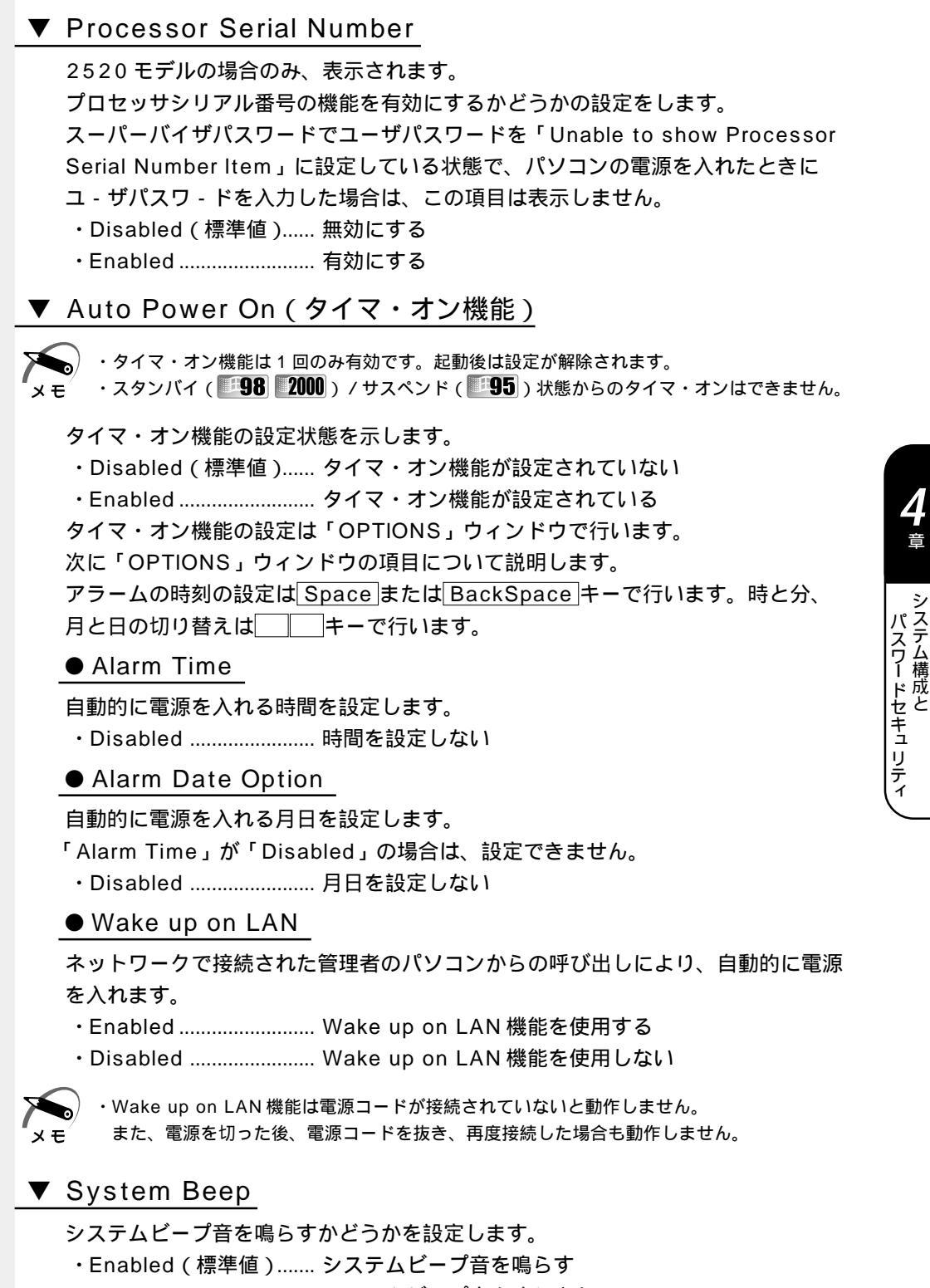

・Disabled ......システムビープ音を鳴らさない

#### ▼ Hard Disk Mode

ハードディスクのモードを設定します。

- 項目を変更する場合は、パーティションの再設定を行なってください。
- ・Enhanced IDE(Normal)(標準値)
- ・Standard IDE ..... Enhanced IDE に対応していない OS を使用する場合 に選択する この場合、528MBまでが使用可能となり、残りの容

#### 量は使用できません。

### CONFIGURATION

▼ Device Config (デバイス・コンフィグ)

ブート時に BIOS が初期化する装置を指定する

 Setup by OS ..... OS をロードするのに必要な装置のみ初期化する それ以外の装置は OS が初期化します。この場合、「I/O PORTS」内の装置の設定は「Setup by OS」固定と なり、変更できません。

・All Devices (標準値). すべての装置を初期化する

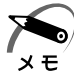

- ・Windows 98 / 95 の場合、「Setup by OS」の設定は、[スタート] [設定] [コント ロールパネル] - [Toshiba Hardware Setup] - [Device Config] タブの[Setup by OS]に相当します。
- ・Windows 98 / 95 の場合、「All Devices」の設定は、[スタート]-[設定]-[コント ロールパネル]-[Toshiba Hardware Setup]-[Device Config]タブの[Setup by OS]に相当します。

## I/O PORTS (I/O ポート)

モデム内蔵モデルのみ表示します。 本機種はモデムを内蔵していないため、表示されません。

## PCI BUS

PCIバスの割り込みレベルを表示する

PCIバスの割り込みレベルを表示します。 変更はできません。

## PC CARD

#### PC カードのモードを選択する

#### ▼ Controller Mode

- PC カードのモードを選択します。
- ・Auto-Selected(標準値)
  - ...... Windows 98 / 95 / 2000 などの、Plug & Play に対応した OS を使用している場合、および Windows NT で CardWizard-Plus for Windows NT を使用している場合 に選択します。
- ・Card Bus/16-bit ...... Windows NT (Ver.4 以下、またはCardWizard-Plus for Windows NT を使用していない場合)を使用して いるとき、または、Auto-Selected で正常に動作しな い Card Bus 対応の PC カードを使用する場合に選択し ます。
- ・PCIC Compatible ...... Windows NT (Ver.4 以下、または CardWizard-Plus for Windows NT を使用していない場合)を使用して いるとき、または、Auto-Selected や CardBus/16 bit で正常に動作しない16 bit PC カードを使用する 場合に選択します。

### DRIVES I/O

#### HDD や CD-ROM の設定

ハードディスク装置とCD-ROM 装置のアドレス、割り込みレベルの設定を表示します。 変更はできません。

### FLOPPY DISK I/O

フロッピーディスク装置のアドレス、割り込みレベル、チャネルの設定を表示します。 変更はできません。 **4**章

パスワードセキュリティシステム構成と

# パスワードの設定

本製品では、電源を入れたとき、スタンバイ(サスペンド)状態やハイバネーション状 態から復帰するときにパスワードの入力を要求するパスワードセキュリティ機能を設定 することができます。

パスワードには、ユーザパスワードとスーパーバイザパスワードの2種類があります。 スーパーバイザパスワードは、パソコン本体の環境設定を管理する人のために用意され ています。スーパーバイザパスワードを登録すると、スーパーバイザパスワードを知ら ないユーザは、セットアッププログラムのシステム構成を変更できないよう、制限を加 えることができます。

この制限を加える必要がなければ、ユーザパスワードだけ登録してください。

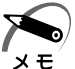

・ 2000 ENT スーパーバイザパスワードは「スーパーバイザパスワード設定ツール」で設定 します。

☞ 詳細について

CD内のCommon¥Softwares¥SVPWTool¥README.HTM ・パスワードは、ユーザパスワードとスーパーバイザパスワードでは、違うものを使用してく

ださい。

・パスワードを登録/削除した後、電源を切る前にリセットスイッチを押すと、設定した内容 が無効になります。

## パスワードとして使用できる文字

全角文字

パスワードとして使用できる文字は次のとおりです。これ以外の文字をパスワードに使 用することはできません。パスワードを設定する前に、確認してから入力してください。

| 使用できる文字 |                      | 使用できる文字の一覧                                             |
|---------|----------------------|--------------------------------------------------------|
| アルファベット | A~Z(半角)              | A B C D E F G H I J K L M N O P<br>Q R S T U V W X Y Z |
| 数字      | 0~9(半角)              | 0 1 2 3 4 5 6 7 8 9                                    |
| 記号      | 単独のキーで入力<br>できるものの一部 | - ^ @ [ ; : ] , . / (スペース)                             |

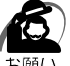

・次の文字はパスワードには使用できません。

日本語入力システムの起動が必要な文字 例:漢字、カタカナ、ひらがな、日本語入力システムが供給する記号など 単独のキーで入力できない文字 例: | (バーチカルライン) & (アンド) (チルダ)など ¥ (エン) |↓<sup>-</sup>|+-や|、<sub>ろ</sub>を押すと¥が入力されます。

# **1** ユーザパスワード

# 🥥 ユーザパスワードの登録

|   | ユーザパスワードの登録をすると、パスワード解除用フロッピーディスク(キーフロッ                                                                                                    |
|---|----------------------------------------------------------------------------------------------------|
|   | <ul> <li>モーティスク)を作成することができます。</li> <li>キーフロッピーディスクを作成する場合は、フォーマット済みの 2DD または 2HD</li> <li>(1.44MB)フロッピーディスクが必要です。また、セレクタブルベイにフロッピー</li> <li>ディスク装置が内蔵されていないモデルの場合は、FDD 接続コネクタ用フロッピー</li> <li>ディスク装置またはセレクタブルベイ用フロッピーディスク装置をご購入ください。</li> <li>* Esc キーでセットアッププログラムを起動した場合は、手順 5 から実行してください。</li> </ul> |
| 1 | [ スタート ] - [ Windows の終了 ( U )] - [ MS-DOS モードで再起動する                                                                                                    |
|   | (M)]( <b>■95</b> [MS-DOS モードでコンピュータを再起動する(M)])を選択<br>する                                                                                                    |
|   | _ > ♀<br>[スタート]-[プログラム]-[MS-DOS プロンプト]からは起動できません。                                                                                                    |
| 2 | CDSpace¥TOSSETと半角英数字で入力し、Enterキーを押す<br>プロンプトが「C:¥TOSSET」になります。                                                                                                    |
| 3 | USと半角英数字で入力し、Enterキーを押す<br>英語モードに切り替わります。                                                                                                    |
| 4 | TSETUPと半角英数字で入力し、Enterキーを押す<br>セットアッププログラムが起動します。                                                                                                    |
| 5 | カーソルバーを「PASSWORD」の「Not Registered」に合わせ、<br>Space または BackSpace キーを押す<br>パスワード入力画面が表示されます。<br>パスワードが登録されている場合は、「PASSWORD」に「Registered」と表示されます。<br>その場合は、パスワードを削除してから、登録してください。                                                                                                    |
|   | ☞ パスワードの削除方法 ♀ 「本節 1-ユーザパスワードの削除」                                                                                                    |
| 6 | ユーザパスワードを入力する<br>パスワードは10文字以内で入力します。入力すると1文字ごとに*が表示されます。                                                                                                    |
| ~ | ☆ 入力できる文字 ⇒ 「本節 バスワードとして使用できる文字」                                                                                                    |
|   | Enter キーを押す<br>1回目のパスワードが確認され、パスワードの再入力画面が表示されます。                                                                                                    |
| 8 | 2 回目のパスワードを入力する<br>パスワードは手順6 と同じパスワードを入力してください。入力すると1文字ごとに*が表<br>示されます。                                                                                                    |
| 9 | Enter キーを押す<br>ユーザパスワードが登録されます。2回目のパスワードが1回目のパスワードと異なる場合<br>は、再度パスワードの入力画面が表示されます。手順6からやり直してください。                                                                                                    |

|          | 10           | パスワードの設定が終了したら、 End キーを押す                                                                                                    |
|----------|--------------|----------------------------------------------------------------------------------------------------|
|          |              | 次のようなメッセージが表示されます。                                                                                                    |
|          |              | Are you sure ? (Y/N)                                                                                                    |
|          |              | Insert password service disk if necessary                                                                                                    |
|          | 11           | <b>キーフロッピーディスクを作成する</b><br>次の「キーフロッピーディスクの作成手順」に従って操作してください。<br>セットアップの内容が正しければ、YIキーを押します。NIキーを押すと、セットアップ画面<br>に戻ります。                                                                                        |
|          | +-           | <u>-フロッピーディスクの作成手順</u>                                                                                                    |
|          |              | ユーザパスワードを忘れた場合に使用する、キーフロッピーディスクを作成します。<br>キーフロッピーディスクが必要ない場合は、フロッピーディスクをセットしないで、Y<br>キー を押してください。そのまま終了します。                                                                                                  |
|          |              | □ キーフロッヒーティスクの使い方 □ 「本節 1-コーザパスワードを忘れてしまった場合」                                                                                                    |
|          |              | フォーマット済みの 2DD または 2HD (1.44MB) フロッピーディスクをセットする                                                                                                    |
|          |              | 注意 ・壊されては困るデータの入っているフロッピーディスクは使用しないでください。<br>データが消失します。                                                                                                    |
|          |              | Yキーを押す<br>次のメッセージが表示されます。                                                                                                    |
|          |              | Password Service Disk Type ? (1:2HD,2:2DD)                                                                                                    |
|          |              | セットされているフロッピーディスクが 2HD の場合は 1 キーを、2DD の場合は<br>2 キーを押す                                                                                                    |
|          |              | フロッピーディスクへの書き込みを開始します(フロッピーディスクがセットされて                                                                                                    |
|          |              | しない場合は、そのまま終了します)                                                                                                    |
|          |              | フロッピーディスクへの書き込みが終了すると、次のメッヤージが表示されます。                                                                                                    |
|          |              | フロッピーディスクへの書き込みが終了すると、次のメッセージが表示されます。                                                                                                    |
|          |              | フロッピーディスクへの書き込みが終了すると、次のメッセージが表示されます。<br>Remove the password service disk, then press any key.                                                                                                    |
|          |              | フロッピーディスクへの書き込みが終了すると、次のメッセージが表示されます。<br>Remove the password service disk, then press any key.<br>フロッピーディスクを取り出し、何かキーを押して終了する                                                                                |
|          | 그-           | フロッピーディスクへの書き込みが終了すると、次のメッセージが表示されます。<br>Remove the password service disk, then press any key.<br>フロッピーディスクを取り出し、何かキーを押して終了する<br>-ザパスワードの削除                                                                  |
| •        | <u></u><br>1 | フロッピーディスクへの書き込みが終了すると、次のメッセージが表示されます。<br>Remove the password service disk, then press any key.<br>フロッピーディスクを取り出し、何かキーを押して終了する<br><u>-ザパスワードの削除</u><br>ユーザパスワードの入力画面を表示する                                     |
| <u> </u> | <u></u><br>1 | フロッピーディスクへの書き込みが終了すると、次のメッセージが表示されます。<br>Remove the password service disk, then press any key.<br>フロッピーディスクを取り出し、何かキーを押して終了する<br><u>-ザパスワードの削除</u><br>ユーザパスワードの入力画面を表示する<br>☞ 入力画面の表示方法 ♀ 「本節 1-ユーザパスワードの登録」 |

3 Enter キーを押す

ユーザパスワードが削除されます。

入力したユーザパスワードが登録したユーザパスワードと異なる場合は、ビープ音が鳴りエ ラーメッセージが表示された後、パスワードの入力画面が表示されます。手順2からやり直 してください。

メモ

🏹 🔪 ・入力エラーが 3 回続いた場合は、以後パスワードの項目にカーソルが移動できなくなりま す。この場合には、パソコン本体の電源を入れ直し、再度設定を行なってください。

🌑 ユーザパスワードを忘れてしまった場合

キーフロッピーディスクを使用して、登録したパスワードの解除と再設定ができます。 また、再設定したパスワードのキーフロッピーディスクも作成できます。 キーフロッピーディスクを作成する場合は、フォーマット済みの 2DD または 2HD (1.44MB)フロッピーディスクが必要です。また、セレクタブルベイにフロッピー ディスク装置が内蔵されていないモデルの場合は、FDD 接続用フロッピーディスク装 置またはセレクタブルベイ用フロッピーディスク装置をご購入ください。

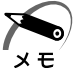

・キーフロッピーディスクは、スタンバイ / サスペンド / ハイバネーション機能実行時には使 用できません。スタンバイ/サスペンド/ハイバネーション機能実行時に、パスワードを忘 れてしまった場合は、お近くの保守サービスにご相談ください。 パスワードの解除を保守サービスにご依頼される場合は、有償です。またそのとき、身分証 明書(お客様ご自身を確認できる物)の提示が必要となります。

「Password=」と表示されたら、キーフロッピーディスクをフロッピーディスク装 置にセットして、Enter キーを押す

パスワードが解除され、次のメッセージが表示されます。

Set Password Again ? (Y/N)

ユーザパスワードを再設定する場合は、Yキーを押す セットアップ画面が表示されます。「本節 1-ユーザパスワードの登録」の手順6 以降を行なってください。再設定後、システムが再起動します。 ユーザパスワードを再設定しない場合は、N キーを押す パスワードが解除され、次のメッセージが表示されます。

Remove the Disk, then press any key

フロッピーディスクを取り出し、何かキーを押すと、システムが再起動します。

### 🌑 ユーザパスワードの変更

ユーザパスワードの削除を行なってから、登録を行なってください。 ☞「本節 1-ユーザパスワードの削除」、「本節 1-ユーザパスワードの登録」 パスワードセキュリティシステム構成と

# **2** スーパーバイザパスワード · 2000 INT スーパーバイザパスワードは「スーパーバイザパスワード設定ツール」で設定 します。 V Ŧ ☞ 詳細について ら アプリケーション CD 内の Common ¥ Softwares ¥ SVPWTool ¥ README.HTM ・スーパーバイザパスワードのキーフロッピーディスクは作成できません。 🌑 スーパーバイザパスワードの登録 Ⅰ 「スタート]-[Windowsの終了(U)]-[MS-DOS モードで再起動する (M)]( **95**[MS-DOS モードでコンピュータを再起動する(M)])を選択 する [スタート]-[プログラム]-[MS-DOS プロンプト]からも起動できます。 2 CDSpace ¥TOSSETと半角英数字で入力し、Enter キーを押す プロンプトが「C:¥TOSSET>」になります。 3 SIVIPIWI と半角英数字で入力し、 Enter キーを押す 次の画面が表示されます。 SUPERVISOR PASSWORD = Not Registered Do you want to register the supervisor password < Y/N > ?**4** Y キーを押す スーパーバイザパスワード入力画面が表示されます。NIキーを押すと、プロンプトが「C: ¥TOSSET>」に戻ります。 Enter Password - - - > 5 スーパーバイザパスワードを入力する スーパーバイザパスワードは半角10文字以内まで入力できます。入力すると、1文字ごと に\*が表示されます。 ☞ 入力できる文字 ジ「本節 - パスワードとして使用できる文字」 Enter Password - - - > \* \* \* \* \* 6 Enter キーを押す パスワードを再度入力する画面が表示されます。 Verify Password - - - >

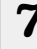

7 再度同じパスワードを入力し、Enter キーを押す 次の画面が表示されます。スーパーバイザパスワードが登録されました。

SUPERVISOR PASSWORD = Registered USER PASSWORD MODE = Unabled to run SETUP Do you want to change the setting < Y/N > ?

2回目に入力したパスワードが、1回目に入力したパスワードと異なる場合は、次の画面が 表示されます。

Password verify error ! Do you want to retry < Y/N > ?

この場合、「アキーを押し、手順5からやり直してください。「Nキーを押すと、登録を行わず にプロンプトが「C:¥TOSSET>」に戻ります。

8 ユーザパスワードからパソコン本体を起動したときの制限事項の設定を変更 する

続けてユーザパスワードからパソコン本体を起動したときの制限事項の設定を変更できます。 ご購入時は「USER PASSWORD MODE = Unabled to run SETUP」(ユーザパス ワードで、セットアッププログラムにアクセスできない)に設定されています。設定を 変更する場合は マーを押します。 画面が「ユーザパスワードからの起動による制限 事項の設定と解除」の手順4の画面に変わりますので、手順4以降をご覧ください。

設定を変更しない場合はNキーを押し、電源スイッチを押して電源を切ってください。 電源を切る前に、リセットスイッチなどで再起動した場合、登録したパスワードは無効 となります。

## 🌑 スーパーバイザパスワードの削除

- ・スーパーバイザパスワードとユーザパスワードの両方が登録されている場合は、セットアッ プシステム起動時のパスワードはスーパーバイザパスワードを入力してください。 ¥ Ŧ
- Ⅰ 「スタート ] [Windows の終了 (U)] [MS-DOS モードで再起動する (M)]( ■95 MS-DOS モードでコンピュータを再起動する (M)])を選択 する
  - [スタート]-[プログラム]-[MS-DOS プロンプト]からも起動できます。
- 2 CIDISpace ¥ TIOIS SET と半角英数字で入力し、 Enter キーを押す プロンプトが「C:¥TOSSET>」になります。
- 3 S V P W と半角英数字で入力し、 Enter キーを押す 次の画面が表示されます。

SUPERVISOR PASSWORD = Registered Do you want to delete the supervisor password < Y/N > ?

| 4        | Ŷキーを押す<br>スーパーバイザパスワード入力画面が表示されます。Nキーを押すと、プロンプトが「C:<br>¥TOSSET>」に戻ります。                                                                                                    |
|----------|----------------------------------------------------------------------------------------------------|
|          | Enter Password >                                                                                                    |
| 5        | 登録されているスーパーバイザパスワードを入力する                                                                                                    |
|          | Enter Password > * * * *                                                                                                    |
| 6        | Enter キーを押す<br>入力したパスワードが正しい場合は、次の画面が表示され、登録されていたパスワードが削<br>除されます。                                                                                                    |
|          | SUPERVISOR PASSWORD = Not Registered                                                                                                    |
|          | -<br>入力したパスワードが登録されているパスワードと異なる場合は、次の画面が表示されます。<br>                                                                                                    |
|          | Password verify error !<br>Do you want to retry < Y/N > ?                                                                                                    |
| -        | この場合、「アキーを押し、手順5からやり直してください。「Nキーを押すと、削除を行わず<br>にプロンプトが「C:¥TOSSET>」に戻ります。<br>入力エラーが3回続くと「Password access denied!」が表示され、プロンプトが<br>「C:¥TOSSET>」に戻ります。この場合は、電源スイッチでいったんパソコン本体の電<br>源を切り、再度電源を入れ直してから同じ手順で削除の設定を行なってください。リ<br>セットスイッチなどで再起動しても、削除の設定を行うことはできません。 |
| 7        | 電源スイッチを押して、電源を切る<br>電源を切る前に、リセットスイッチなどで再起動した場合、パスワードの削除は無効となり<br>ます。                                                                                                    |
| ス-       | - パーバイザパスワードの変更                                                                                                    |
|          | スーパーバイザパスワードの削除を行なってから、登録を行なってください。                                                                                                    |
|          | ☞「本節 2-スーパーバイザパスワードの削除」                                                                                                    |
|          |                                                                                                    |
| <u> </u> | - ケハムリードからの起動による制限争項の設定と解除<br>スーパーバイザパスワードとユーザパスワードの両方を設定している場合は、ユーザパ<br>スワードからパソコン本体を起動したとき、次のような制限事項を設定することができ<br>ます。<br>セットアッププログラムへのアクセスを禁止する<br>セットアッププログラムの「Professor Serial Number」を表示しない                                                            |
|          |                                                                                                    |

Ⅰ 「スタート ] - [Windows の終了 (U)] - [MS-DOS モードで再起動する (M)]( **95** [MS-DOS モードでコンピュータを再起動する (M)])を選択 する [スタート]-[プログラム]-[MS-DOSプロンプト]からも起動できます。 2 CIDISpace ¥ TIOIS SET と半角英数字で入力し、Enter キーを押す プロンプトが「C:¥TOSSET>」になります。 **3** S V P W / U と半角英数字で入力し、 Enter キーを押す 次の画面が表示されます。 USER PASSWORD MODE = Unabled to run SETUP Do you want to change the setting < Y/N > ? 4 || キーを押す スーパーバイザパスワードを入力する画面が表示されます。 Supervisor password = スーパーバイザパスワードが登録されていない場合は、「Unable to change user password mode because supervisor password is not registered. (スーパーバイザ パスワードが登録されていないので、ユーザパスワードモードの制限事項を設定することは できません)」というメッセージが表示されます。 5 スーパーバイザパスワードを入力し、Enter キーを押す 現在の設定が表示され、選択項目が表示されます。 USER PASSWORD MODE = Unable to run SETUP 1. Able to run SETUP 2. Unable to run SETUP 3. Unable to show Processor Serial Number item. Select number < 1/2/3 > ?1. Able to run SETUP ユーザパスワードで、セットアッププログラムにアクセスできる 2. Unable to run SETUP ユーザパスワードで、セットアッププログラムにアクセスできない 3. Unable to show Processor Serial Number item. ユーザパスワードで、セットアッププログラムにアクセスできるが、「OTHERS」 の「Processor Serial Number」は表示されない 6 制限事項を選び、11、22、3キーのどれかを押す 選んだキーの制限事項が表示されます。 【例】1を選んだ場合 USER PASSWORD MODE = Able to run SETUP

パスワードセキュリティシステム構成と

7 電源スイッチを押して、電源を切る 電源を切る前に、リセットスイッチなどで再起動した場合、制限事項の設定や変更は無効と なります。 3 パスワードの入力 パスワードが設定されている場合、電源を入れると次のようになります。 「Password= 」と表示される 画面が消えた状態になる(スタンバイ/サスペンド/ハイバネーション機能とタイマ・ オン機能が設定されているとき) この場合は、次のようにするとパソコン本体が起動します。 1 設定したとおりにパスワードを入力し、Enter キーを押す Scroll Lock 🐼 LED、Num Lock 🗒 LED は、パスワードを設定したときと同じ状態にして ください。 ユーザパスワードを忘れた場合は、キーフロッピーディスクを使用してください。 ☞ キーフロッピーディスクの使い方 □○「本節 1-ユーザパスワードを忘れてしまった場合」 🏹 🌔 ・パスワードの入力ミスを 3 回繰り返した場合は、自動的に電源が切れます。電源を入れ直し てください。 хŦ 🌑 起動時にユーザパスワードを入力した場合 ) スタンバイ/サスペンド/ハイバネーション機能を有効にして電源を切った場合、再び パソコン本体を起動するにはユーザパスワードを入力してください。スーパーバイザパ スワードでも起動できますが、ユーザパスワードから起動したときに受ける制限事項を 設定している場合、同じように機能を制限されます。

🌑 起動時にスーパーバイザパスワードを入力した場合)

スタンバイ / サスペンド / ハイバネーション機能を有効にして電源を切った場合、再び パソコン本体を起動するにはスーパーバイザパスワードを入力してください。ユーザパ スワードの入力は受け付けません。